# RebDrive 2.5 Dongle インストールガイド

# アミュレット株式会社

<u>RebDrive 2.5 Dongle インストールガイド</u>

Copyright Amulet, Inc. 2002

目次

1. はじめに 1.1 本書に関する注意事項 1.2 安全にお使いいただくために 1.3 サポートおよび保証について 2. 製品内容 2.1 内容物 2.2 各製品の特徴 2.3 付属品について 3. 互換情報 3.1 対応機種 3.2 対応OS 3.3 対応機器 4. ハードウェアセットアップ 4.1 ハードディスクドライブの取付 4.2 ハードディスクケースとRebDrive各コネクタの接続 4.3 RebDrive各コネクタのパソコンの接続 4.4 ACアダプタの使用方法 5. ソフトウェアインストール 5.1 Windows95, 98 5.1.1 PCカード 5.2 Windows98SE, Me 5.2.1 PCカード USB2.0 5.2.2 5.2.3 FireWire 5.3 Windows NT 5.3.1 PCカード 5.4 Windows2000/XP 5.4.1 PCカード 5.4.2 USB2.0 5.4.3 FireWire 5.5 Mac OS 5.5.1 PCカード 5.5.2 USB2.0 5.5.3 FireWire 5.6 Mac OS X 5.6.1 USB2.0 5.6.2 FireWire 5.7 Linux 5.7.1 PCカード 5.7.2 USB2.0 6. トラブルシューティング 7. 主な仕様

#### 1. はじめに

この度は、RebDrive 2.5 Dongleシリーズ製品をご購入いただき、誠にありがとうございます。製品を正し くお使いいただくため、使用前に必ず本書をお読みください。 また、取扱説明書はいつもご参照いただけるよう、大切に保管してください。

#### 1.1 本書に関する注意事項

本取扱説明書は、製品の都合により、予告無く変更することがございます。 また、本書に記載される会社名ならびに商品名は、各社の登録商標となっています。

#### 1.2 安全にお使いいただくために

本書では、製品を正しくお使いいただき、あなたや他の人々への危害や財産への損害を未然に防ぐために、 以下の絵表示で注意を呼びかけています。その表示と意味か次のようになっています。

< 警告!>

誤った取扱をすると、人が死亡または重傷を負う可能性が想定される内容を示しています。

< 注意!>

誤った取扱をすると、人が傷害を負ったり、物的損害の発生が想定される内容を示しています。

< 禁止!>

この表記は、禁止の行為であることを示しています。

< 表記 >

この表記は、行為を規制したり、指示する内容を示しています。「表記」の部分に、具体的な指示内容が示 されています。

- < 注意!>
- < 電源プラグを抜いてください! >

次のような異常の場合は、すぐに電源プラグをコンセントから抜いてください。そして、サポートセン ターか、販売元にご連絡下さい。そのまま使用すると、火災・感電のおそれがあります。

3

- (1) 機器に発熱、異臭、発煙、異常な音などが認められた時
- (2) 機器内部に液体や金属が入った時
- (3) 機器を落としたり、破損した時

< 電源プラグを抜いてください! >

機器を移動させる場合は、必ず電源プラグをコンセントから抜いてください。 移動時にコードが傷つき、火災・感電の原因となることがあります。

< 禁止!>

電源プラグを抜くときは、必ず電源プラグを持って抜いてください。 コードを引っ張るとコードが傷み、火災・感電の原因となることがあります。

< 禁止!> 濡れた手で電源プラグを抜き差ししないでください。感電のおそれがあります。

<u>RebDrive 2.5 Dongle インストールガイド</u>

< 禁止!>

ぐらついた台の上や傾いた所など、不安定な場所に置かないでください。 落ちたり、倒れたりして、けがの原因となることがあります。

< 禁止!>

機器の上に重い物を置いたり、乗ったりしないでください。 バランスが崩れて落ちたり、倒れたりして、けがの原因となることがあります。

< 禁止!>

機器の上に水などの入った容器または金属物を置かないで下さい。こぼれたり、中に入った場合、火災・ 感電の原因となることがあります。

< 禁止!>

湿気や埃の多い場所、油煙や湯気があたるような場所での使用はさけてください。 火災・感電の原因となることがあります。

#### 1.3 サポートおよび保証について

サポート内容

アミュレット株式会社は、本製品のご購入日から1年間、通常の使用のもとで、材質および製造上の物理的 不具合がないことを保証します。万一、この期間内に製品に不具合が発見された場合、サポートセンターに 連絡して下さい。連絡する際には、必ず保証書をご準備下さい。

お問い合わせ窓口

製品に関したトラブルが発生した場合には「RebDriveサポートフォーム」からお問い合わせすることができ ます。サポートには情報の収集が必要不可欠ですので、できるだけトラブルの具体的な内容を記載して下さ い。後ほど、弊社のサポート担当よりご連絡をさせていただきます。

http://www.amulet.co.jp/products/RebDrive/support/

< 注意!>

動作しないという場合でも事前の連絡も無く送付された場合には有償修理扱いとなる場合がございます。 必ず送付前にご一報いただけるようお願い申し上げます。

連絡先

アミュレット株式会社 サポートセンター TEL. 03-5295-8418 FAX. 03-5295-8424 Email: support@amulet.co.jp

# 2. 製品内容

#### 2.1 内容物

RebDrive 2.5 Dongle PCD - F(AMU - RD25DPC)RebDrive 2.5 Dongle ハードディスクケース(黒と青) PCカード Dongle ACアダプタ CD-ROM(Shining Technology, Inc.社製) 取付ネジ(HD取付用太4本、ケース用4本) 保証書 RebDrive 2.5 Dongle インストールガイド(本書) RebDrive 2.5 Dongle USB2.0(AMU-RD25DUSB) RebDrive 2.5 Dongle ハードディスクケース(黒と青) USB2.0 Dongle ACアダプタ CD-ROM(Shining Technology, Inc.社製) 取付ネジ(HD取付用太4本、ケース用4本) 保証書 RebDrive 2.5 Dongle インストールガイド(本書) RebDrive 2.5 Dongle FireWire(AMU-RD25DFW) RebDrive 2.5 Dongle ハードディスクケース(黒と青) FireWire Dongle ACアダプタ CD-ROM(Shining Technology, Inc.社製) 取付ネジ(HD取付用太4本、ケース用4本) 保証書 RebDrive 2.5 Dongle インストールガイド(本書) RebDrive 2.5 Dongle PCカード+USB2.0+FireWire(AMU-RD25FULL) RebDrive 2.5 Dongle ハードディスクケース(黒と青) PCカード Dongle USB2.0 Dongle FireWire Dongle ACアダプタ CD-ROM(Shining Technology, Inc.社製) 取付ネジ 保証書 RebDrive 2.5 Dongle インストールガイド(本書)

# 2.2 各製品の特徴

RebDrive 2.5 ドングルシリーズは、次の特徴をもっています。 ・ 2.5インチハードディスクを装着することにより、ポータブルな外付けハードディスク装置としてご利 用になれます。

ドングルの交換が可能
 PCカード/USB2.0/FireWireの3つのインターフェースを1つのケースで利用することができます。

<u>RebDrive 2.5 Dongle インストールガイド 5 Copy</u>

Copyright Amulet, Inc. 2002

・ 携帯に便利なハンディサイズ 長さ130mm x 幅75mm x 厚さ25mm (ハードディスクケースのみ)で、持ち歩くのも簡単です。 余ったハードディスクも有効活用 ノートパソコンのハードディスクをアップグレードした場合、余ったディスクをRebDriveに入れて使う ことができます。経済的に、外付けストレージを作成できます。 各種OSに対応 Windows, Mac OS, Linuxに対応しています。 RebDrive 2.5 Dongle PCカード ほとんど全てのノートパソコンに付属しているPCカードスロットに対応しています。転送速度は最大 16Mbpsですが、幅広い機器, OSに対応しているのが特徴です。 Windows95, Windows98, WindowsME, WindowsNT 対応OS: WindowsNT, Windows2000, WindowsXP, 漢字Talk 7.6 Mac OS 8.x および9.x、Red Hat Linux 7.3 RebDrive 2.5 Dongle USB2.0 ノートパソコンやデスクトップ機に付属しているUSBポートに対応しています。 USB1.1とUSB2.0の両方をサポートし、幅広い機器に対応すると共に、高速転送も実現しています。 対応 OS: Windows ME, Windows2000, WindowsXP, Mac OS 9.1以降, Mac OS X, Red Hat Linux 7.3, YellowDogLinux RebDrive 2.5 Dongle FireWire ノートパソコンやデスクトップ機に付属しているFireWireポートに対応しています。 AppleのMacintoshシリーズや、Sony VAIOシリーズといった、FireWire/IEEE-1394/i.Linポートを持ち合 わせたパソコンとの接続が可能で、高速転送を実現しています。(i.Linkポートに接続するためには、6pin-4pin変換コネクタが別途必要です) 対応 OS: Windows98SE, Windows ME, Windows2000, WindowsXP, Mac OS 9.1以降, Mac OS X RebDrive 2.5 Dongle PCカード+USB2.0+FireWire 3つのインターフェースを全て備えた製品です。必要に応じてDongleを取り替えれば、自在に外付けハード ディスクに取り付けることができます。複数のパソコン間でデータの受け渡しをする方にお勧めします。

# 2.3 付属品 について

ACアダプタ

RebDrive 2.5 Dongleでは、ACアダプタが標準で添付されています。

ハードディスクとDongleの組み合わせによっては、ACアダプタをつなげなくとも動作する場合があります。しかし、動作の安定性の観点から、ACアダプタを装着して動作されることをお勧めします。

ドライバCD

ドライバCDは、本製品OEM供給元である、Shining Technology, Inc.社のCD-ROMが 入っています。本書で「ドライバCD」という場合、Shining Technology, Inc.社製のCD-ROMを指します。

# 3. 互換情報

#### 3.1 対応機種

PCカード Dongle
 PCMCIA Release 2.1 TypeII仕様に準拠したPCカードスロットを装備したPC/AT互換機
 PCMCIA Release 2.1 TypeII仕様に準拠したPCカードスロットを装備した
 Apple PowerBook(PowerBook2400以降)
 USB2.0 Dongle
 USB2.0 インターフェースポートを搭載したPC/AT互換機
 USB1.1インターフェース・ポートを搭載したPC/AT互換機(この場合はUSB1.1で動作します)
 USB1.1インターフェース・ポートを搭載したApple Macintoshシリーズ
 < USB2.0ポートがない機種の場合>
 パソコン本体にUSB2.0ポートがない機種では、PCIまたはCardBusのUSB2.0カードが別途必要です。
 FireWire Dongle
 FireWireパIEEE-1394/i-Linkポートを搭載したPC/AT互換機
 FireWireポートを搭載したApple Macintoshシリーズ

< i-Linkポートについて >

i-Linkポートはコネクタの形状が異なります。FireWire Dongleに接続させるためには、変換コネクタが 必要となります。また、i-Linkポートからは電源供給がなされないため、利用時にはACアダプタを必ず装備 するか、または電源供給が可能なFireWire Hub経由で接続する必要があります。

< FireWireがない機種の場合 > パソコン本体にFireWireポートがない機種は、PCIまたはCardBusのFireWireカードが別途必要です。

# 3.2 対応OS

PCカード Dongle Windows95、Windows98、Windows98 Second Edition(Windows 98SE) Windows Millenium Edition(Windows ME)、Windows NT4.0、Windo@cs20@ndowsXP 漢字Talk 7.6以降、Mac OS 8.x および9.x RedHat Linux 7.3

< Mac OS X> RebDrive PCカĐohgleは、Mac OS Xには対応していません。

USB2.0 Dongle Windows Millenium Edition(Windows ME)、Windows2000、WindowsXP Mac OS 9.1以降、Mac OS X RedHat Linux 7.3、Yellow Dog Linux 2.2以降

FireWire Dongle Windows98 Second Edition(Windows 98SE)、Windows Milleniumon(吃姑dows ME) Windows2000、WindowsXP Mac OS 9.1以降、Mac OS X

# 3.3 対応機器

ハードディスクケース 12.5mm厚の2.5インチIDEハードディスクドライブ 9.5mm厚の2.5インチIDEハードディスクドライブ

# 4. ハードウェアセットアップ

# 4.1 ハードディスクドライブの取り付け

1) ハードディスクドライブの小さなピンが出ている側を下にして、ピンの差し込み口に合わせてハード ディスクを置いてください。

ハードディスクは上下二段にピンが並んでいます。右端に独立している4本のピンがありますが、この4本はRevDriveハードディスクケースへの接続には直接関係ありません。

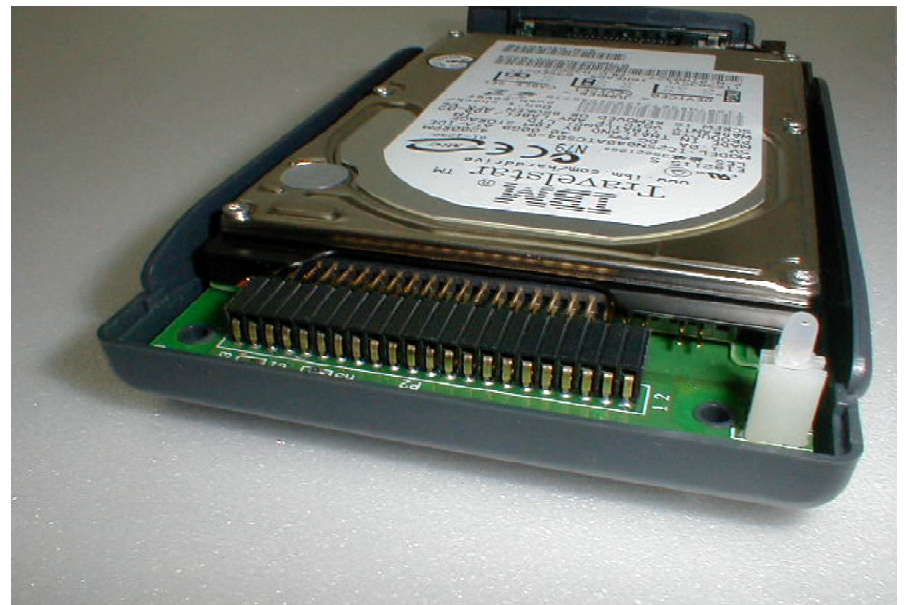

2) 右端の4本を除いた部分をRevDriveの緑色の基盤の横長の黒いコネクタ部に差し込みます。このときに ハードディスクのコネクタピンを曲げないように注意しながら、押し込むように接続してください。右端の 4本は基盤側に差し込むコネクタではありません。

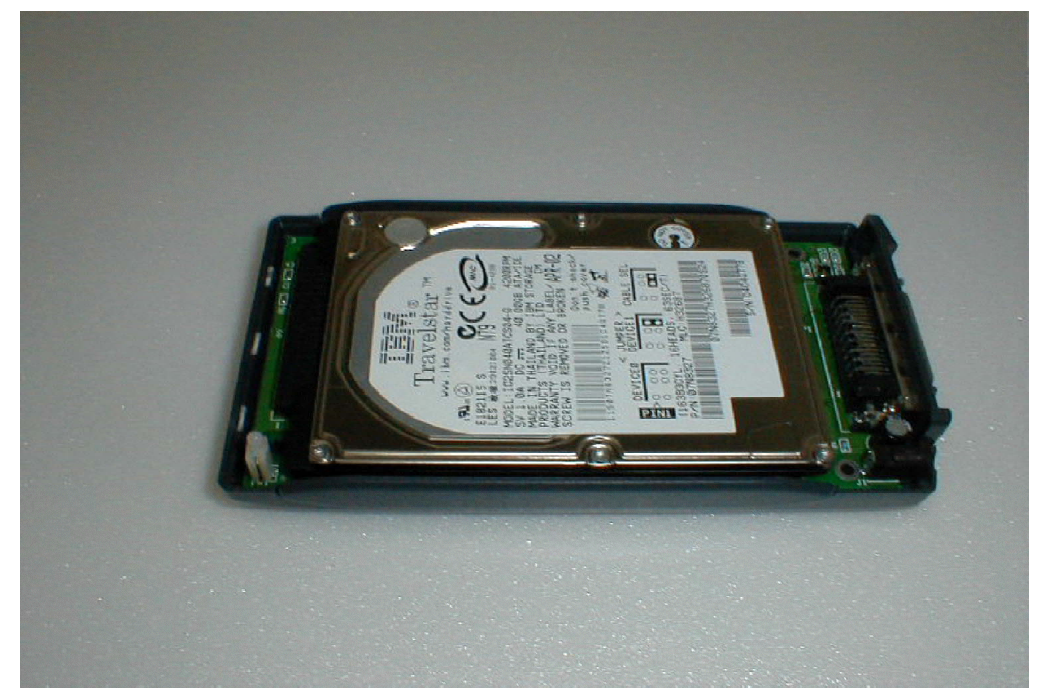

3) ハードディスクをコネクタに差し込んだら、付属しているネジでハードディスクを基盤に固定します。 太めで短いプラスネジを使用し、緑色の基盤とハードディスクを固定します。ハードディスクのネジ位置は メーカーにより若干異なる場合がありますが、楕円となっておりますので調整することができます。

8

<u>RebDrive 2.5 Dongle インストールガイド</u>

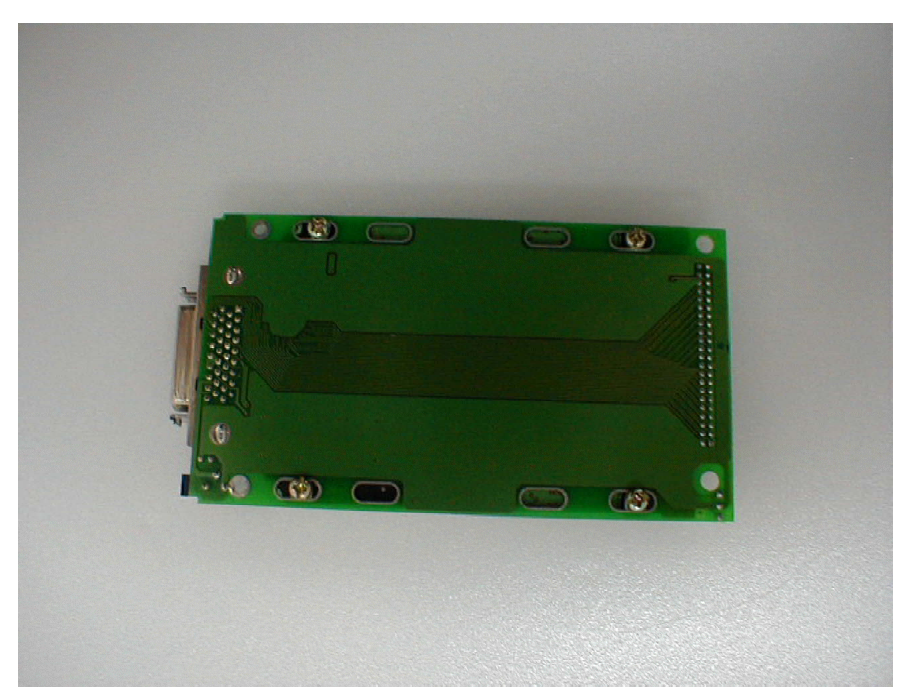

4) 緑色の基盤にハードディスクを固定しましたら、外側のケースの取り付けです。下側になるケースに基盤をはめこめます。基盤のコネクタ側とケースの切り欠きを合わせます。

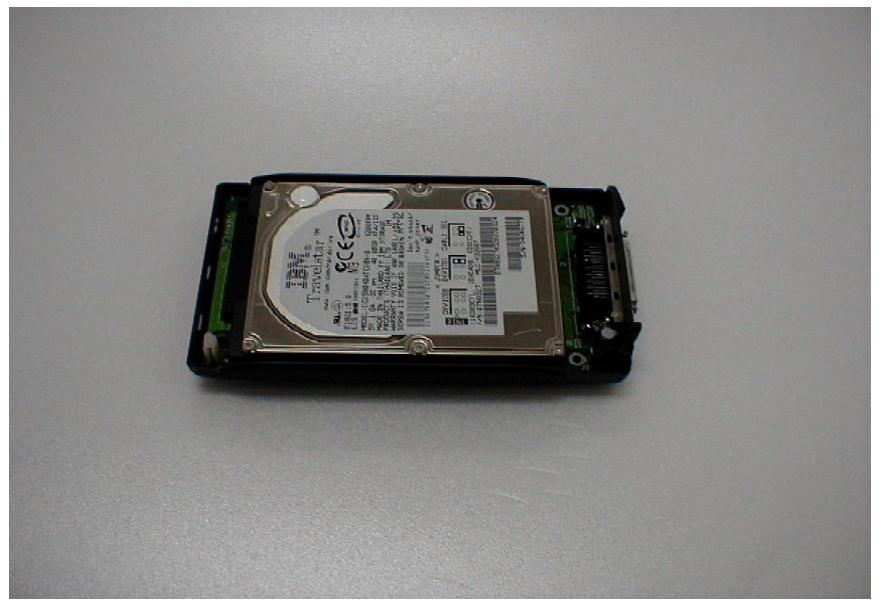

5) 次にコネクタ部分のカバーを付けます。コネクタを正面に見て、右側部分にコネクタカバーの長い方を 取り付けます。緑の基盤をやや持ち上げて、コネクタをカバーから通して、下側ケースにはめてください。

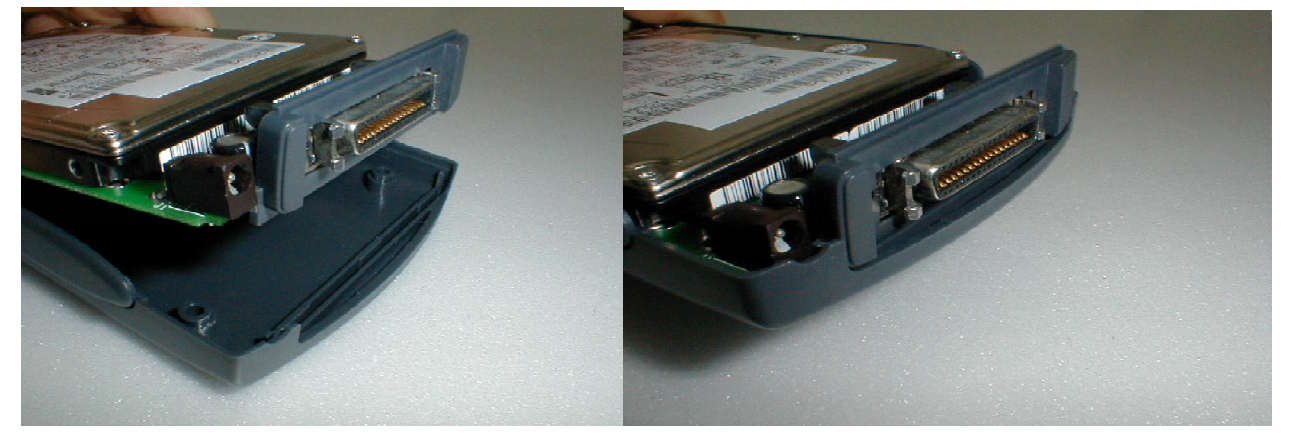

<u>RebDrive 2.5 Dongle インストールガイド</u>

Copyright Amulet, Inc. 2002

6) 上側ケースは、LEDのはまる部分に気を付けて取り付けてください。

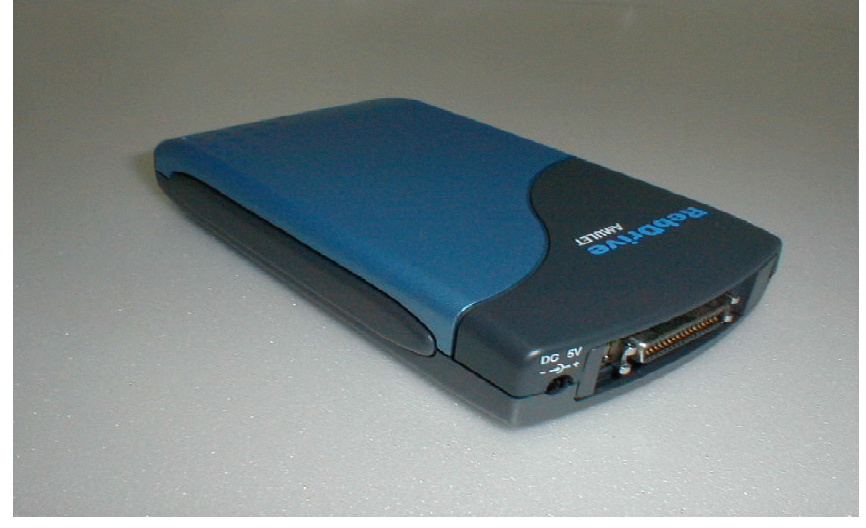

7) 長めのプラスネジ4本でケースの四隅を固定します。

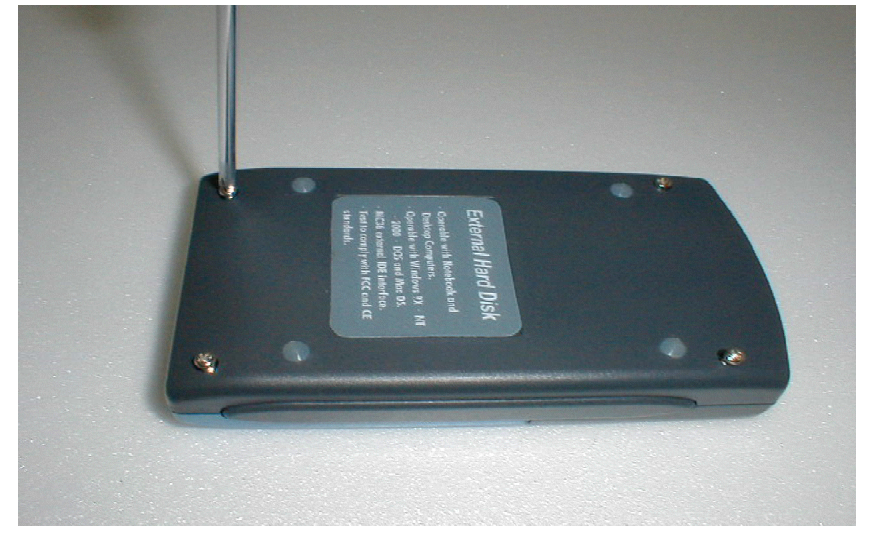

4.2 ハードディスクケースとRevDrive各コネクタの接続

PCカード Dongle

インターフェースコネクタにPCカードのコネクタを、DCコネクタにACアダプタを接続してください。

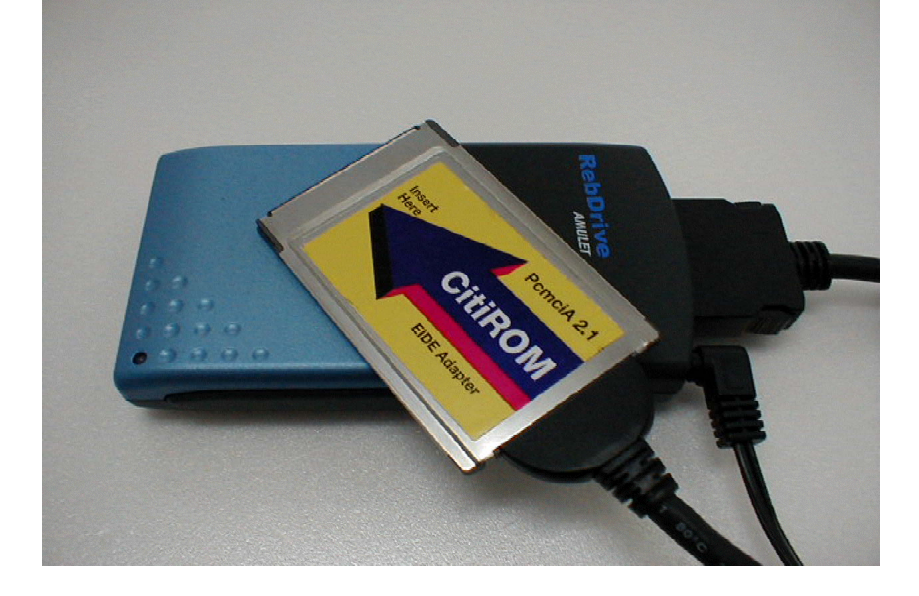

<u>RebDrive 2.5 Dongle インストールガ</u>イド

USB2.0 Dongle

インターフェースコネクタにUSB2.0コネクタを、DCコネクタにACアダプタを接続してください。

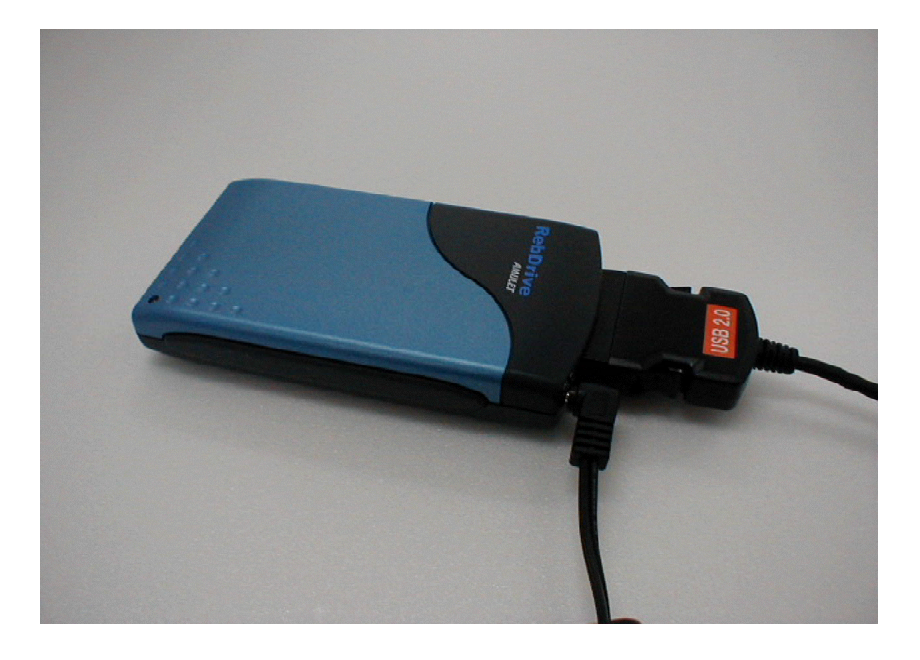

FireWire Dongle

インターフェースコネクタにFireWireコネクタを、DCコネクタにACアダプタを接続してください。

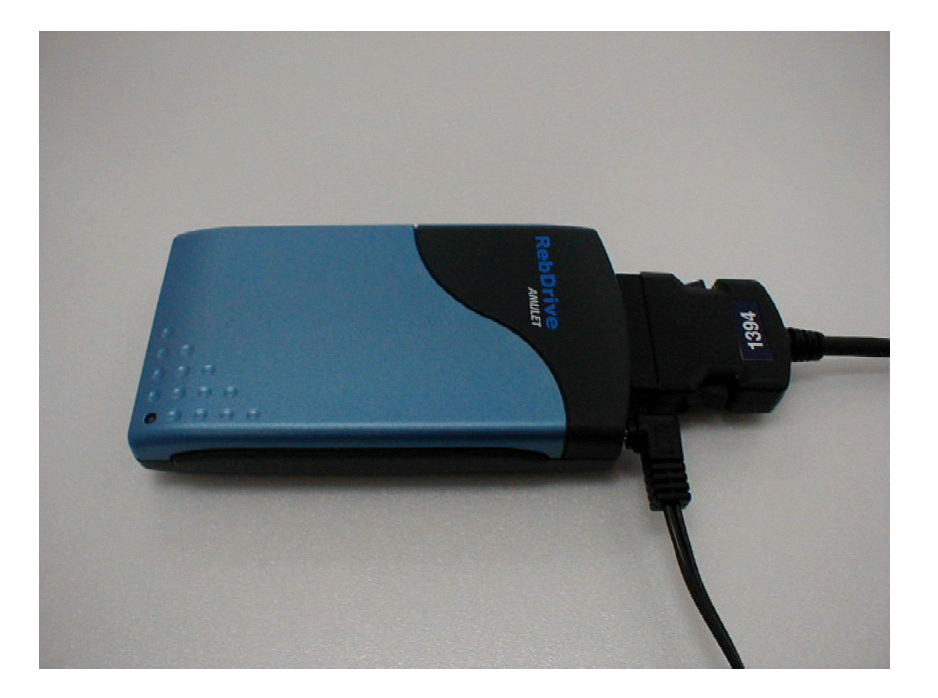

# 5. ソフトウェアインストール

#### 5.1 Windows95, Windows98

Windows95, 98では、PCカード Dongleを利用することができます。 Windows 98 Sectionalに70年ましては、5.2を参照下さい。

# 5.1.1 PCカードDongle

#### 5.1.1.1 ドライバソフトウェア

PCカードドングルを利用するためには、ドライバのインストールが必要です。

インストールを開始する前に、開かれている文書や起動中のアプリケーションが無いことを確認します。 CD-ROMドライブにShining CD-ROMをセットすると、インストーラが自動的に開始します。開始しな い場合は、デスクトップの"マイコンピュータ"を開き、CD-ROMのアイコンをダブルクリックします。

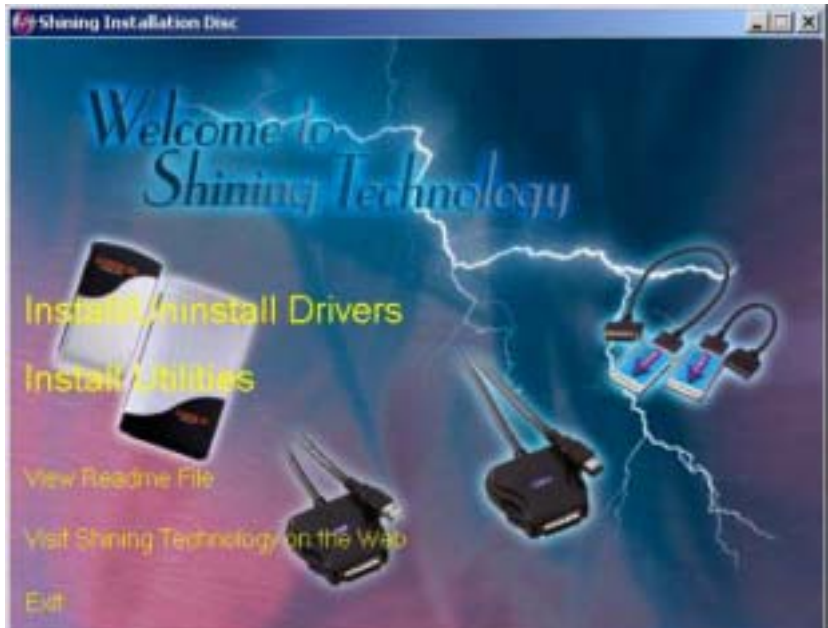

(図1: メインメニューの画面)

ドライバインストーラメニュー(図1)が表示されます。メニューから"Install/Uninstall Drives"を選択 します。ここで、インストールするインターフェースドライバの種類を確認することができます(図2)。

| ing Technology AutoInstaller     |                                                                                                    |                  |
|----------------------------------|----------------------------------------------------------------------------------------------------|------------------|
| Welcome to<br>Shining Technology | Select your hardware device:<br>CitiDISK Jr. 256BFWUSB2 Firewire & USB 1.1/2.0  CitiDISK Jr. 256BFW Built-in with Firewire Function<br>CitiDISK Jr. 256BFWUSB Firewire & USB1.1 integrated<br>CitiDISK Jr. 256USB Built-in with USB1.1 Function<br>Firewire - IDE Converter 450 (1.5 Amp, S400)<br>Firewire/IDE Adapter 400(3 Amp, daisy-chain, S400)<br>External USB/IDE 1.1 and 2.0 Converter<br>External USB 1.1 - IDE Converter |                  |
|                                  | PCMCIA/Cardbus - IDE Adapter Select your Shining Technology hardware device from the above list, and click on "Next >" to continue.                                                                                                    |                  |
| View Products Readme             |                                                                                                    |                  |
| Technical Support Web Link       | <back next=""> Cancel</back>                                                                                                    | 1                |
|                                  |                                                                                                    | 🛄 ( 図 2 :PCカードが選 |

<u>RebDrive 2.5 Dongle インストールガイド</u>

Copyright Amulet, Inc. 2002

ここで、"PCMCIA/Cardbus - IDE Adapter"を選択します。その後、"Next"をクリックして続けます し、間違って別の機種を選択した場合は、次のメニューで"Back"または"Cancel"ボタンをクリックしてくだ さい。インストールを中止します。間違ったドライバをインストールしてしまった場合は、間違って選択し たドライバをアンインストールして、もう一度インストール作業を開始します。

"PCMCIA/Cardbus - IED Adapter"を選択したあと、以下のようなメッセージ画面(図3)が表示され、 次に続けるかどうかを確認します。メッセージ画面に表示されているドングルの写真が、お手持ちの機種と 同じかどうか確認し、"Next"ボタンをクリックします。

|                                     | Select your hardware device:<br>CitiDISK Jr. 256BFWUSB Firewire & USB1.1 integrated<br>CitiDISK Jr. 256USB Built-in with USB1.1 Function<br>Firewire - IDE Converter 450 (1.5 Amp, 5400)<br>Firewire/IDE Adapter 400( 3 Amp, daisy-chain, S400)<br>External USB/IDE 1.1 and 2.0 Converter<br>External USB/IDE 1.1 and 2.0 Converter<br>External USB/IDE 1.1 and 2.0 Converter<br>Cardbus to IDE UltraDMA Adapter<br>Cardbus to IDE UltraDMA Adapter<br>Cardbus to IDE UltraDMA Adapter<br>Cardbus to IDE UltraDMA Adapter<br>Cardbus to IDE UltraDMA Adapter<br>Cardbus to IDE UltraDMA Adapter<br>Cardbus to IDE UltraDMA Adapter<br>Cardbus to IDE UltraDMA Adapter<br>Cardbus to IDE UltraDMA Adapter<br>Cardbus to IDE UltraDMA Adapter<br>Cardbus to IDE UltraDMA Adapter<br>Cardbus to IDE UltraDMA Adapter<br>Cardbus to IDE UltraDMA Adapter<br>Cardbus to IDE UltraDMA adapter<br>Cardbus to IDE UltraDMA adapter<br>Cardbus to |                    |
|-------------------------------------|----------------------------------------------------------------------------------------------------|--------------------|
| View Products Readme                |                                                                                                    |                    |
| Technical Support Web Link          | < Back Next > Cancel                                                                                                    |                    |
|                                     |                                                                                                    | (図3: PCカードドングルが表示) |
| ここで、最終確認のため                         | かのメッセージが表示されます(図4)。ドラ                                                                                                    | ライバをインストールするために    |
| "Begin"をクリックしてく;                    | ださい。ドライバのインストールが始まります                                                                                                    | す。                 |
| Shining Technology PCMCIA/Cardbus - | IDE Installation                                                                                                    |                    |
|                                     |                                                                                                    |                    |
|                                     | The computer is ready to begin the installation process.                                                                                                    |                    |
| Readme                              | The computer is ready to begin the installation process.<br>Reading the readme by clicking the "View Readme"<br>button is recommended before beginning the installation.                                                                                                    |                    |
| Readme<br>PC Cards Web Page         | The computer is ready to begin the installation process.<br>Reading the readme by clicking the "View Readme"<br>button is recommended before beginning the installation.                                                                                                    |                    |

ドライバのインストール開始後、進捗ダイアログ画面が表示され、インストールの進捗状況がわかりま す。インストールが完了した時点で、次に行うべき事項を英語で表示します。 ドライバのインストール終了後、システムの再起動を行います。

再起動後、PCカードドングルを使用することができます。

参考: 手動でPCカードドングルのドライバをインストールする場合には、以下の場所にドライバがあり

<u>RebDrive 2.5 Dongle インストールガイド 13</u>

Copyright Amulet, Inc. 2002

ますのでご利用下さい。

CD名: Software for PC V20 ディレクトリ: Drivers/Citirom/Window9X ファイル名: Pcmide95.inf

#### 5.1.1.2 PCカードドングルの接続と取り外し

・接続

RebDriveに接続したPCカードドングルをコンピュータ本体のPCカードスロットに装着することで利用できます。

・取り外し

画面右下のタスクトレイ内の「PCカードの状態」アイコンをダブルクリックして、PCカードのプロパ ティを起動し、PCカードドングルを挿入している祖気とを選択して「停止」ボタンを押してください。数 秒後に、「このデバイスは安全に取り外せます」というメッセージが表示されたら、PCカードドングルを 取り外してください。

#### 5.1.1.3 Windowsにおけるパーティションの基本

ハードディスクがオペレーティングシステムによって認識されて使用可能になるためには、パーティションを作成し、指定したファイルシステムによりフォーマットすることが必要です。

・ファイルシステムの種類 本製品では以下のフォーマットをサポートしています。

16bit FAT: 単一のパーティションの最大領域は2047MB(メガバイト)です。 Windows95以降全てのファイルシステムで利用できます。

32bit FAT: 単一のパーティションの最大領域は2047GB(ギガバイト)です。 WindowsNTを除く、Windows95 OSR2以降の全てのファイルシステム で利用できます。

NTFS: Windows NT File Systemの略。Windows NT, Windowsw2000P,で利用できます。 NTFS5: 暗号化機能を持つNTFSで、Windows 2000,およびWindows XPで利用できます。

・パーティション(領域・区画)の種類

パーティションには次の3種類があります。

基本パーティション(プライマリ・パーティション)

PCでは、一つのハードディスクを複数のパーティション(領域・区画)に分割して使用できます。この パーティションを基本パーティションといい、最大4つの基本パーティションを作成できます。但し、拡張 パーティションが存在する場合は最大3つまでしか作成できません。作成された基本パーティションを更に 複数に分割することはできません。

ハードディスクをシステム起動ディスクとして設定する場合、そのハードディスクは1つの基本パーティ ションがあり、アクティブ(起動可能)に設定されなければいけません。このパーティションをアクティ ブ・パーティションといい、これらの情報は、MBR(Master Boot Record)中のパーティションテーブル に格納されています。起動の必要のないハードディスクは、基本、拡張、論理パーティションの様々な組み 合わせでパーティションを作成することができます。但し、Windows95, Windows 98では、1台のハード ディスクに存在する基本パーティションの数が一つであることを前提としており、複数の基本パーティショ ンがある場合には、アクティブ・パーティションしか、アクセスすることができません。 拡張パーティション

PCでは、一つのハードディスクに最大4つまでの基本パーティションを設定できますが、それ以上の パーティションが必要な場合には、基本パーティションの一つを拡張パーティションとし、その中に複数の 論理パーティションを作成することができます。拡張パーティションは、一つのハードディスクに一つしか 設定できません。拡張パーティションは、構造的には基本パーティションと同じだが、使われかたが異なる ため、基本パーティションと区別しています。

論理パーティション(ロジカル・パーティション)

拡張パーティション中に作成されたパーティションを論理パーティションといいます。論理パーティションは、拡張パーティションの中をさらに小さな部分に分割して設定することが可能です。論理パーティションを定義した後は、OSはドライブ名をそれぞれの論理パーティションに割り当てますが、そのドライブを「論理ドライブ」と呼びます。

・ドライブ名の割り当て

利用可能なドライブ名は26個です。この中には、ネットワークドライブの割り当てや、外部記憶デバイ スの追加も含まれますので、パーティションの数を計画する際には注意が必要です。

・パーティションのルール

1つのハードディスクの中には最大4つの基本パーティションを作成できます。そのうち1つの基本パー ティションがアクティブ(起動可能)に設定できます。アクティブパーティションは、コンピュータ起動時 に使われ、Cドライブとして扱われます。論理パーティションは、拡張パーティションの中に作成されま す。

・具体例

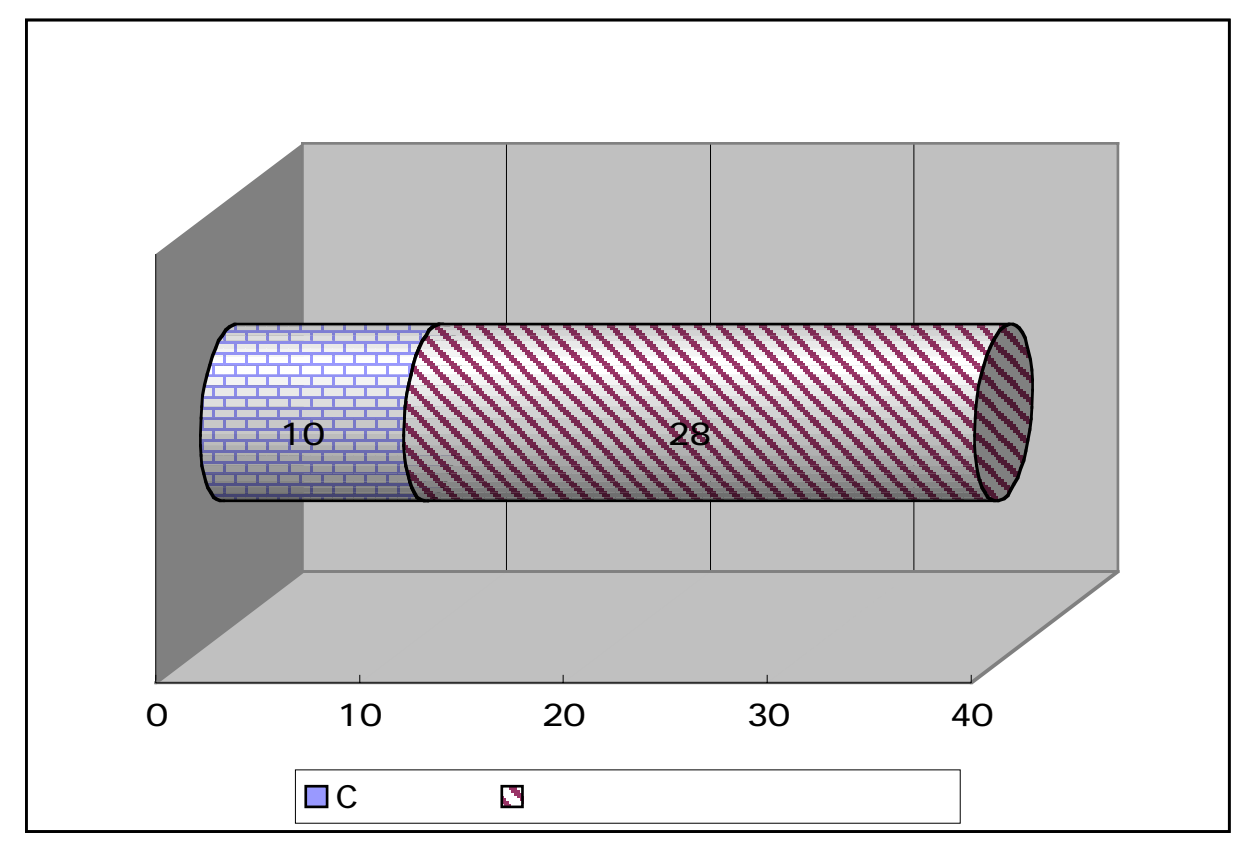

以下は、典型的なハードディスク・パーティションを簡単に示しました。

(図5) 40GBのハードディスクのパーティションおよびドライブ名の割り当て

パーティション名称 容量 ドライブ名
 基本パーティション 10GB Cドライブ
 拡張パーティション 約28GB Dドライブ(論理ドライブ)
 なお、コンピュータでは1K = 1024の換算がなされるため、表示上は、
 40GB/(1.024x1.024)=約38,147KBとなります。ハードディスクの容量はメーカや型番によって異なりますのでご注意下さい。

# 5.1.1.4 パーティションの設定

パーティションの設定はWindows標準添付のFDISKで行います。

1) FDISKの起動

MS-DOSプロンプトを開きます。fdiskとタイプして[Enter]を押します。「512MB以上のディスクがあ ります」には[Y]を押して、[Enter]を押します。

512 MB以上のディスクがあります。このバージョンのWindowsでは、大容量のディスク のサポートが強化され、ディスク領域を有効に使えるようになりました。 2 GB以上の ドライブを1つのドライブとしてフォーマットできます。

重要:大容量ディスクのサポートを使用可能にして、このディスクに新しいドライブ を作成した場合、ほかのオペレーティング システムを使ってこの新しいドライブに アクセスすることはできません (Windows 95とWindows NTの特定のバージョン、 以前のバージョンのWindowsとMS-DOSを含む)。また、FAT32ファイルシステム 用に設計されていないディスクユーティリティは、正常に動作しません。 このディスクでほかのオペレーティングシステムや以前のディスクユーティリティ にアクセスする必要がある場合、大容量のドライブのサポートは使用しないでください。

大容量ディスクのサポートを使用可能にしますか (Y/N).....? [Y]

2) ハードディスクの選択

FDISKのメインメニューが表示されます。「5.現在のハードディスクドライブを変更」を選択するため に[5]を押して[Enter]を押します。

Microsoft Windows Millennium ハードディスクセットアッププログラム (C) Copyright Microsoft Corp. 1983 - 2000 FDISK オプション 現在のハードディスク: 1 次のうちからどれか選んでください: 1. MS-DOS 領域または論理 MS-DOS ドライブを作成 2. アクティブな領域を設定 3. 領域または論理 MS-DOS ドライブを削除 領域情報を表示 4. 5. 現在のハードディスクドライブを変更 どれか選んでください: [5] FDISK を終了するには Esc キーを押してください。

<u>RebDrive 2.5 Dongle インストールガイド</u>

本製品に組み込んだハードディスクが2台目のディスクの場合は[2]を押して[Enter]を押してください。2 台目以降のハードディスクドライブが複数台ある場合は、パーティションが設定されておらず(ハードディ スクドライブの容量と[空き]の部分に同一の容量が表示されます)、本製品に内蔵したハードディスクドライ ブと同じ容量が認識されているハードディスクドライブを確認し、その番号を選択してください。

|                            | 現在のハード              | ディスクドライ                          | イブを変更     |     |      |
|----------------------------|---------------------|----------------------------------|-----------|-----|------|
| ディスク Drv<br>1<br>2         | М/ЃТ Н<br>С:        | 空き 使用<br>19077<br>19077<br>38147 | 38147     | %   | 100% |
| (1 Mバイト=10485<br>ハードディスクド: | 576 バイト)<br>ライブの番号を | 入力してくださ                          | εί I(1-2) | [2] |      |
| FDISK オプション                | ・に戻るには E            | sc キーを押し                         | ってください。   |     |      |

3)パーティション(領域)の作成

「1.MS-DOS領域を作成」を選択するために、[1]と[Enter]を押します。この後、パーティションの構成によって作業が異なり、一つだけ作る場合は4)を、二つ以上に区切るときは5)を参照してください。

FDISK オプション

ハードディスク: 2

次のうちからどれか選んでください:

1. MS-DOS 領域または論理 MS-DOS ドライブを作成

- 2. アクティブな領域を設定 3. 領域または論理 MS-DOS ドライブを削除
- 3. 領域はたは調理 4. 領域情報を表示
- 5. 現在のハードディスクドライブを変更

どれか選んでください: [1]

FDISK オプションに戻るには Esc キーを押してください。

4)基本パーティションを一つだけ作る場合

4 - 1)「1.基本MS-DOS領域を作成」を選択するために、[1]と[Enter]を押します。

MS-DOS 領域または論理 MS-DOS ドライブを作成

ハードディスク: 2

次のうちからどれか選んでください:

- 1. 基本MS-DOS 領域を作成 2. 拡張MS-DOS 領域を作成 3. 拡張MS-DOS 領域内に論理 MS-DOS ドライブを作成

どれか選んでください: [1]

FDISK オプションに戻るには Esc キーを押してください。

4 - 2 )

しばらくの間ドライブをチェックした後、「MS-DOS領域に使用できる最大サイズを割り当てますか?」 と表示されたら、[Y]を押して、[Enter]を押します。

4 - 3 )

「基本MS-DOS領域を作成しました。ドライブ名は変更または追加されました。」と表示されたら、最大 サイズを割り当てる場合は[Y][Enter]の順に押して、[ESC]キーでFDISKオプション画面に戻ります。

基本 MS-DOS 領域を作成

ハードディスク: 2

基本MS-DOS 領域に使用できる最大サイズを割り当てますか (Y/N).....? [Y]

FDISK オプションに戻るには Esc キーを押してください。

5)パーティションを複数設定する場合(3)から続く)

5 - 1 )

「1.基本MS-DOS領域を作成」を選択するために、[1]と[Enter]を押します。

5-2)基本パーティションの作成

しばらくの間ドライブをチェックした後、「MS-DOS領域に使用できる最大サイズを割り当てますか?」と 表示されたら、[N]を押します。ハードディスクドライブの総容量が表示され、もう一度ドライブをチェッ クします。「領域のサイズをMバイトか全体に対する割合(%)で入力してください」というメッセージが表 示されたら、任意の容量(MB単位の数字)または割合(数字の後ろに%を付ける)を入力し、[Enter]を押しま す。

基本 MS-DOS 領域を作成 ハードディスク: 2 ディスクの総容量は 38139 Mバイトです。(1 Mバイト=1048576 バイト) 領域に割り当て可能な最大領域は 38139 Mバイト(100% ) です。 領域のサイズをMバイトか全体に対する割合で(%)入力してください。 基本 MS-DOS 領域を作ります.....: [10000]

「基本MS-DOS領域を作成しました. ドライブ名ま変更または追加されました.」というメッセージが表示されますので、[Esc]キーを押してFDISKオプションの画面まで戻ります。

5-3)拡張パーティションの作成

FDISKオプションの画面から、[1]を入力し[MS-DOS 領域または論理 MS-DOS ドライブを作成]を選択し、 [Enter]を押します。

基本 MS-DOS 領域を作成 ハードディスク: 2 領域 状態 種類 ボリュームラベル Mバイト システム 使用 E: 1 PRI DOS % 10001 UNKNOWN 基本MS-DOS領域を作成しました。ドライブ名は変更または追加されました。 FDISK オプションに戻るには Esc キーを押してください。

<u>RebDrive 2.5 Dongle インストールガイド</u>

26

「次のうちどれか選んでください:」という表示のあとに、選択肢が表示されますので、[2]を入力し「拡 張 MS-DOS 領域を作成」を選択し、[Enter]を押します。

MS-DOS 領域または論理 MS-DOS ドライブを作成

ハードディスク: 2

次のうちからどれか選んでください:

- 1. 基本MS-DOS 領域を作成
- 2. 拡張MS-DOS 領域を作成 3. 拡張MS-DOS 領域内に論理 MS-DOS ドライブを作成

どれか選んでください: [2]

FDISK オプションに戻るには Esc キーを押してください。

しばらくの間ドライブをチェックした後、ハードディスクドライブの総容量と領域に割り当て可能な最大 容量が表示されます。「領域のサイズをMバイトか全体に対する割合(%)で入力してください」というメッ セージが表示されたら、任意の容量(MB単位の数字)または割合(数字の後ろに%を付ける)を入力し、[Enter] を押します。

拡張 MS-DOS 領域を作成 ハードディスク: 2 領域 状態 種類 ボリュームラベル Mバイト システム 使用 E: 1 PRI DOS 10001 UNKNOWN % ディスクの総容量は 38139 Mバイトです。(1 Mバイト=1048576 バイト) 領域に割り当て可能な最大領域は 28137 Mバイト( 74% ) です。 領域のサイズをMバイトか全体に対する割合で(%)入力してください。 基本 MS-DOS 領域を作ります...... [28137] FDISK オプションに戻るには Esc キーを押してください。

「拡張MS-DOS領域を作成しました. 続けるには Esc キーを押してください.」というメッセージが表示さ れますので、[Esc]キーを押します。

5-4)論理ドライブの割り当て

拡張MS-DOS領域を作成すると、「論理ドライブは定義されていません.」というメッセージが表示さ れ、ドライブをチェックした後、論理MS-DOS領域の割り当て画面になります。拡張MS-DOS領域の容量 と論理ドライブに割り当て可能な最大容量が表示されます。「領域のサイズをMバイトか全体に対する割合 (%)で入力してください」というメッセージが表示されたら、任意の容量(MB単位の数字)または割合(数字) の後ろに%を付ける)を入力します。

拡張 MS-DOS 領域内に論理 MS-DOS ドライブを作成

論理ドライブは定義されていません。

ディスクの総容量は 38139 Mバイトです。(1 Mバイト=1048576 バイト) 論理ドライブに割り当て可能な最大領域は 28137 Mバイト( 74% ) です。 論理ドライブのサイズをMバイトか全体に対する割合で(%)入力してください。[28137]

FDISK オプションに戻るには Esc キーを押してください。

拡張MS-DOS領域の空き容量すべてを割り当てるまで、くり返し論理MS-DOS領域の割り当て画面が表示されます。拡張MS-DOS領域の空き容量をすべて割り当てず、途中で終了する場合にはEsc キーを押して FDISKオプション画面に戻ってください。拡張MS-DOS領域のすべての容量に対して論理MS-DOS領域が設定されると、[拡張 MS-DOS 領域の使用可能な領域はすべて論理ドライブに割り当てらています.]という メッセージが表示されますので、[Esc] キーを押してFDISKオプション画面に戻ってください。

|                      | 拡張 MS-DOS 🗧                               | 領域内に論理                       | MS-DOS | ドライブを  | 作成      |      |  |
|----------------------|-------------------------------------------|------------------------------|--------|--------|---------|------|--|
| Drv<br>F:            | ボリュームラベル                                  | Mバイト                         | 空き     | 使用<br> | UNKNOWN | 100% |  |
| 拡張 M<br>論理ドラ<br>続けるN | IS-DOS 領域の使用<br>ライブに割り当てられ<br>こは Esc キーを押 | T能な領域はす<br>れています。<br>してください。 | べて     |        |         |      |  |

5 - 5) FDISKの終了と再起動

FDISKオプションの画面で[Esc]キーを押してFDISKを終了します。ハードディスク領域の変更があった場合には、「変更を有効にするには、コンピュータを再起動してください.変更または作成したドライブは、すべて再起動後にフォーマットする必要があります.」というメッセージが表示されますので、確認し[Esc] キーを押します。設定したハードディスク上の領域をフォーマットする前に、正しい手順でRevDriveをパソコン本体から取り外し、Windowsを再起動してください。

#### 5.1.1.5 ドライブのフォーマットとマウント

再起動後、デスクトップ上の[マイコンピュータ]を開いてから、RevDriveをパソコンへ接続してください。 RevDriveを接続する、と[マイコンピュータ]内に領域設定されたドライブのアイコンが表示されます。ドラ イブのアイコンを右クリックし、[フォーマット]を選択してください。[フォーマット]のウィンドウが開い たら、「フォーマットの種類」の項目の「通常のフォーマット」をチェックし、[開始]ボタンを押します。 フォーマットが問題なく終了すればドライブは使用可能です。

21

#### 5.2 Windows98SE, WindowsME

Windows98SE WindowsMEでは、PCカード Dongleを利用することができます。 Windows Mをはつ しては、USB2.0 Dongleを利用することができます。 Windows98SE WindowsMEでは、FireWire Dongleを利用することができます。

#### 5.2.1 PCカードDongle

- 5.2.1.1 ドライバソフトウェア
- 5.2.1.2 PCカードDongleの接続と取り外し
- 5.2.1.3 Windowsにおけるパーティションの基本

5.2.1.4 パーティションの設定

5.2.1.5 ドライブのフォーマットとマウント

PCカードWindows95/98の項目と内容は同じです。5.1.1をご参照下さい。

#### 5.2.2 USB2.0 Dongle

# 5.2.2.1 ドライバソフトウェア

USB2.0ドングルを利用するためには、ドライバのインストールが必要です。インストールを開始する前 に、開かれている文書や起動中のアプリケーションが無いことを確認します。CD-ROMドライブに、 Shining CD-ROMをセットすると、インストーラが自動的に開始します。開始しない場合は、デスクトップ の"マイコンピュータ"を開き、CD-ROMドライブのアイコンをダブルクリックします。

| Shining Technology AutoInstaller |                                                                                                    |       |         |
|----------------------------------|----------------------------------------------------------------------------------------------------|-------|---------|
| Welcome to<br>Shining Technology | Select your hardware device:<br>CitiDISK Jr. 256BFWUSB2 Firewire & USB 1.1/2.0  CitiDISK Jr. 256BFW Built-in with Firewire Function<br>CitiDISK Jr. 256BFWUSB Firewire & USB1.1 integrated<br>CitiDISK Jr. 256BSB Built-in with USB1.1 Function<br>Firewire - IDE Converter 450 (1.5 Amp, S400)<br>Firewire/IDE Adapter 400(3 Amp, daisy-chain, S400)<br>External USB/IDE 1.1 and 2.0 Converter<br>External USB 1.1 - IDE Converter<br>PCMCIA/Cardbus - IDE Adapter |       |         |
| View Products Readme             | Select your Shining Technology hardware device from the<br>above list, and click on "Next >" to continue.                                                                                                    |       |         |
| Technical Support Web Link       | <back next=""> Cancel</back>                                                                                                    |       |         |
|                                  |                                                                                                    | ▋(図6: | メインメニュー |

ドライバインストーラメニュー(図6)が表示されます。メニューから"Install/Uninstall Drives"を選択しま す。ここで、インストールするインターフェースドライバの種類を確認することができます(図7)。

|                      | Sel                                                                                                    | ect your hardware de                                                                                                    | evice:                                                                                    |
|----------------------|----------------------------------------------------------------------------------------------------|----------------------------------------------------------------------------------------------------|-------------------------------------------------------------------------------------------|
|                      | CitiDISK Jr. 2568F<br>CitiDISK Jr. 2568F<br>CitiDISK Jr. 2569F<br>CitiDISK Jr. 25605<br>Firewire - IDE Cor<br>Firewire/IDE Ada<br>External USB/IDE<br>External USB/IDE<br>External USB 1.1<br>PCMCIA/Cardbus                                                                                                    | WUSB2 Firewire & I<br>W Built-in with Firew<br>WUSB Firewire & U<br>SB Built-in with USB1<br>nverter 450 (1.5 Amp<br>pter 400(3 Amp, dais<br>1.1 and 2.0 Convert<br>- IDE Converter<br>s - IDE Adapter | JSB 1.1/2.0<br>ire Function<br>SB1.1 integrated<br>1 Function<br>S400)<br>sy-chain, S400) |
|                      | The USB/IDE 2.0<br>ATA devices through the second second seco | adapter allows for pl<br>ugh USB 1.1/2.0 port.                                                                                                    | ug&play suppor                                                                            |
| View Products Readme |                                                                                                    |                                                                                                    |                                                                                           |
|                      |                                                                                                    | <u> </u>                                                                                                    |                                                                                           |

(図7:ハードウェアのデバイス選択画面、USBが選択されている)

ここで、"USB/IDE 1.1 and 2.0 Adapter"を選択します。その後、"Next"をクリックして続けます。 し、間違って別の機種を選択した場合は、次のメニューで"Back"または"Cancel"ボタンをクリックしてくだ さい。インストールを中止します。間違ったドライバをインストールしてしまった場合は、アンインストー ルして、もう一度インストール作業を開始します。

"USB/IDE 1.1 and 2.0 Adapter"を選択したあと、次に続けるかどうかを確認します。メッセージ画面に 表示されているDongleの写真が、お手持ちの機種と同じか確認し、"Next"ボタンをクリックします。

そこで、最終確認のためのメッセージが表示されます。ドライバをインストールするために"Begin"をクリックしてください。ドライバのインストールが始まります。

ドライバのインストール開始後、進捗ダイアログ画面が表示され、インストールの進捗状況がわかりま す。インストールが完了した時点で次に行うべき事項を英語で表示します。

ドライバのインストール終了後、システムの再起動を行います。

再起動後、USB2.0 Dongleを使用することができます。

# 5.2.2.2 USB2.0ドングルの接続と取り外し

・接続

RebDriveに接続したUSB2.0ドングルをコンピュータ本体のUSBインターフェース・ポートに装着することで利用できます。

・取り外し

画面右下のタスクトレイ内の「ハードウェアの取り外し」アイコンをダブルクリックして、プロパティを 起動し、「USBディスク 大容量記憶デバイス上」を選択して「停止」ボタンを押してください。数秒後 に、「このデバイスは安全に取り外せます」というメッセージが表示されたら、USB2.0ドングルを取り外 してください。

# 5.2.2.3 Windowsにおけるパーティションの基本

# 5.2.2.4 パーティションの設定

#### 5.2.2.5 ドライブのフォーマットとマウント

5.1.1.3 - 5.1.1.5 PCカードWindows95/98の項目と内容は一緒です。そちらを参照してください。

# 5.2.3 FireWire Dongle

#### 5.2.3.1 ドライバソフトウェア

FireWire Dongleを利用するためには、ドライバのインストールが必要ありません。

5.2.3.2 FireWire Dongleの接続と取り外し

・接続

RebDriveに接続したFireWire Dongleをコンピュータ本体のFireWire/IEEE1394/i.Lin**H** ンターフェース・ ポートに装着することで利用できます。FireWire Dongleのインターフェースの形状は6pinですので、i.Link のような4pinのインターフェースの場合は、別途変換アダプタを用意するか、FireWireハブを中継 する必要があります。

・取り外し

画面右下のタスクトレイ内の「ハードウェアの取り外し」アイコンをダブルクリックして、プロパティを 起動し、「IEEE 1394 ディスク…」を選択して「停止」ボタンを押してください。数秒後に「IEEE 1394 ディスクは安全に取り外せます」というメッセージが表示されたら、FireWire Dongleを取り外してください。

#### 5.2.3.3 Windowsにおけるパーティションの基本

#### 5.2.3.4 パーティションの設定

# 5.2.3.5 ドライブのフォーマットとマウント

5.1.1.3 - 5.1.1.5 PCカードWindows95/98の項目と内容は一緒です。 そちらを参照してください。

# 5.3 WindowsNT

WindowsNTでは、PCカード Dongleを利用することができます。

# 5.3.1 PCカードDongle

# 5.3.1.1 ドライバソフトウェア

PCカードWindows95/98の項目と内容は同じです。5.1.1.1を参照下さい。

#### 5.3.1.2 PCカードDongleの接続と取り外し

Windows NTでは、起動中のPCカードドングルの接続と取り外しはできません。必ず起動前にPCカードドングルを接続し、システム終了後に、PCカードドングルを取り外してください。

#### 5.3.1.3 Windowsにおけるパーティションの基本

PCカードWindows95/98の項目と内容は同じです。5.1.1.3を参照下さい。

#### 5.3.1.4 パーティションの設定

Windowsに標準で添付されている「ディスクアドミニストレータ」で行います。

1)ディスクアドミニストレータを起動

管理者またはAdministratorsグループのメンバーとしてログオンし、スタートメニューから「プログラム」 「管理ツール」 「ディスクアドミニストレータ」を選択します。

2) ハードディスクの選択

本製品に搭載したディスクに該当するドライブが「未割り当て」として表示されます。

|                                                           | 1                                    |                          |                |          |          |    |
|-----------------------------------------------------------|--------------------------------------|--------------------------|----------------|----------|----------|----|
| 見コンピュータの管理(ローカル)                                          | 利コーム                                 | レイアウト                    | 種類             | ファイルシステム | 状態       | 容量 |
| <ul> <li>         ・・・・・・・・・・・・・・・・・・・・・・・・・・・・・</li></ul> |                                      |                          |                |          | III CAA  | 2  |
| 主 🚺 サービスとアプリケーション                                         | ディスク 0<br>ペーシック<br>18.64 GB<br>オンライン | (C:)<br>1864 Gi<br>正常 () | B NTFS<br>パテム) |          |          | <  |
|                                                           | @ F1201                              |                          | _              |          |          |    |
|                                                           | ペーシック                                | 0.111                    | 2111           |          | //////// | 1  |

(図8 未割り当ての表示 画面はWindows2000でキャプチャ)
 3) パーティション作成ウィザードの起動

未割り当ての領域を右クリックし、「パーティションの作成」をクリックします。パーティションの作成 ウィザードで「次へ」をクリックします。

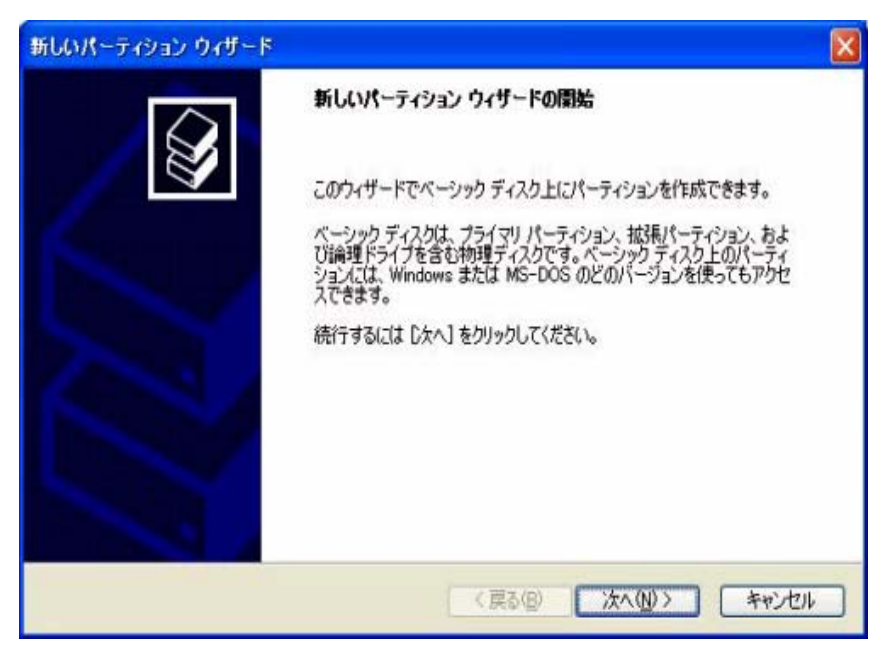

(図9 パーティションウィザード開始画面) 4)パーティションの種類の選択

パーティションの種類(プライマリパーティション等)を選択して「次へ」をクリックします。

| 新しいパーティション ウィザード                                                                                                    | X |
|----------------------------------------------------------------------------------------------------|---|
| <b>パーティションの種類を選択</b><br>パーティションには次の 3 種類があります: プライマリ、拡張、論理。                                                                                                    |   |
| 作成するパーティションを選んでください。                                                                                                    |   |
| ○ワライマリ パーティション(P)                                                                                                    |   |
| ○拡張パーティション(E)                                                                                                    |   |
| ○ 論理ドライブ(2)                                                                                                    |   |
| (1)10月                                                                                                    |   |
| プライマリ パーティションはペーシック ディスク上の空き編城を使用して作成したポリュームです。<br>Windows と別のオペレーティング システムはプライマリ パーティションから起動できます。ペーシッ<br>ク ディスグには最高 4 つまでのプライマリ パーティションか、または 3 つのプライマリ パーティション<br>と 1 つの拡張パーティションを作成できます。 |   |
|                                                                                                    |   |
| 〈戻る(図) 次へ(1)〉 キャンセノ                                                                                                    |   |

(図10 パーティションの種類の選択画面)

5)パーティションのサイズの選択

パーティションのサイズを選択して「次へ」をクリックします。

| 新しいパーティション ウィザード<br>パーティション サイズの指定<br>最小サイズと最大サイズの間でパーティショ        | このサイズを選択してください。      |
|-------------------------------------------------------------------|----------------------|
| 最大ディスク領域 (MB):<br>最小ディスク領域 (MB):<br>パーティション サイズ (MB)( <u>P</u> ): | 38147<br>8<br>888889 |
|                                                                   | 〈戻る個〉 次へ個 > キャンセル    |

(図11 パーティションサイズの指定画面) 6)ドライブ文字やパスの割り当て

ドライブ文字またはパスの割り当てで「次へ」をクリックします。

| 新しいパーティション ウィザード 🔀                                                                                              |
|----------------------------------------------------------------------------------------------------|
| ドライブ文字またはパスの割り当て<br>アクセスを簡単にするために、ドライブ文字またはドライブパスをパーティションに割り当てることができま<br>す。                                     |
| <ul> <li>○法のドライブ文字を割り当てる(A)</li> <li>○法の空の NTFS フォルダにマウントする(M)</li> <li>● ドライブ文字またはドライブ パスを割り当てない(Q)</li> </ul> |
| < 戻る(B) 次へ(M) > キャンセル                                                                                           |

(図12 ドライブ文字またはパスの割り当て画面)

# 5.3.1.5 ドライブのフォーマットとマウント

1)パーティションのフォーマット

ファイルシステム等の項目を選択して「次へ」をクリックします。

| 新しいパーティション ウィザード                                 |              |                |        |
|--------------------------------------------------|--------------|----------------|--------|
| <b>パーティションのフォーマット</b><br>このパーティションにデータを格納するには、最初 | )にパーティションをフ: | ォーマットする必要があります |        |
| このパーティションをフォーマットするかどうかを通<br>択してください。             | 訳してください。フォ   | ーマットする場合には、使用  | する設定を選 |
| ○このパーティションをフォーマットしない心                            | )            |                |        |
| ●このパーティションを以下の設定でフォー                             | -マットする(Q):   |                |        |
| ファイル システム(E):                                    | NTFS         | ~              |        |
| アロケーション ユニット サイズ(A):                             | 既定值          | *              |        |
| ボリューム ラベル(2):                                    | ポリューム        |                |        |
| ウイック フォーマットする(P)                                 |              |                |        |
| □ ファイルとフォルダの圧縮を有効                                | (こする(E)      |                |        |
|                                                  |              |                |        |
|                                                  | く戻る低         |                | キャンセル  |

(図13 パーティションのフォーマット画面)

# 2)作業完了

パーティションの作成ウィザードの完了で設定した内容を確認して「完了」をクリックします。フォーマットが問題なく終了すればドライブが使用可能となります。

| 新しいパーティション ウィザード |                                                             | ×   |      |         |
|------------------|-------------------------------------------------------------|-----|------|---------|
|                  | 新しいパーティション ウィザードの完了                                         |     |      |         |
|                  | 新しいパーティションウィザードは正常に完了しました。                                  |     |      |         |
|                  | バルラインヨンの補助 フライマリパーティション<br>違派されたティスク、ディスク1                  | •   |      |         |
|                  | パーティションのサイズ: 38147 MB<br>ドライブ文字またはパス: D.<br>ファイル システム: NTFS |     |      |         |
|                  | アロケージョンユニットサイスに成定価                                          |     |      |         |
|                  | ウィザードを開じるには、「完了」をクリックしてください。                                |     |      |         |
|                  |                                                             |     |      |         |
|                  | (扉る(B) 完了 キャン                                               | 也ルー |      |         |
|                  |                                                             |     | (図14 | 作業完了画面) |

Windows2000/XPでは、PCカード、USB2.0、FireWireのすべてのDongleを利用することができます。

# 5.4.1 PCカードDongle

#### 5.4.1.1 ドライバソフトウェア

Windows2000/XPでは、OS側でサポートされているのでドライバのインストールは不要です。

# 5.4.1.2 PCカードDongleの接続と取り外し

#### 5.4.1.3 Windowsにおけるパーティションの基本

5.1.1 PCカードDongle Windows95/98の項目と内容は同じです。5.1.1.2-5.1.1.3を参照下。

# 5.4.1.4 パーティションの設定

パーティションの設定は、Windowsに標準で添付されている「ディスクの管理」で行います。

1)ディスクの管理を起動

管理者またはAdministratorsグループのメンバーとしてログオンし、「マイコンピュータ」 「コント ロールパネル」 「管理ツール」 「コンピューターの管理」 「記憶域」 「ディスクの管理」を選択し ます。

2) ハードディスクの選択

以降は5.3.1 PCカードDongle WindowsNTの項目と同じです。5.3.1.4を参照下さい。

# 5.4.1.5 ドライブのフォーマットとマウント

5.3.1.5 PCカードDongle Windows NTの項目と内容は同じです。5.3.1.5を参照下さい。

# 5.4.2 USB2.0 Dongle

# 5.4.2.1 ドライバソフトウェア

Windows2000/XPでは、OS側でサポートされているのでドライバのインストールは不要です。

# 5.4.2.2 USB2.0ドングルの接続と取り外し

5.2.2.2 USB2.0 WindowsMEの項目と内容は同じです。

# 5.4.2.3 Windowsにおけるパーティションの基本

PCカードDongle Windows95/98の項目と内容は同じです。5.1.1.3を参照下さい。

# 5.4.2.4 パーティションの設定

パーティションの設定は、Windowsに標準で添付されている「ディスクの管理」で行います。

1)ディスクの管理を起動

管理者またはAdministratorsグループのメンバーとしてログオンし「マイコンピュータ」 「コントロールパネル」 「管理ツール」 「コンピューターの管理」 「記憶域」 「ディスクの管理」を選択します。

# 2) ハードディスクの選択

以降は、5.3 PCカード WindowsNTの項目と同じです。5.3.1.4を参照下さい。

#### 5.4.2.5 ドライブのフォーマットとマウント

PCカードDongle Windows NTの項目と内容は同じです。5.1.1.5を参照下さい。

# 5.4.3 FireWire Dongle

5.4.3.1 ドライバソフトウェア

# 5.4.3.2 FireWire Dongleの接続と取り外し

# 5.4.3.3 Windowsにおけるパーティションの基本

# 5.4.3.4 パーティションの設定

# 5.4.3.5 ドライブのフォーマットとマウント

5.2.3.1 - 5.2.3.5 FireWire Dogle Windows98SE WindowsMEの項目緒内容はそちらを参照してください。

29

<u>RebDrive 2.5 Dongle インストールガイド</u>

# 5.5 Mac OS (7.6 から 9.2.2)

Mac OSでは、PCカード、USB2.0、FireWireの全てのDongleを利用することができますが、OSのバージョンによって動作の有無が異なります。

#### 5.5.1 PCカード Dongle

Mac OS 7.6から9.2.2まで対応しています。当社では、PowerBook1400以降のPCカードスロットを装着 しているPowerBookでの動作を確認しています。

< 注意!>

B'sCrew(BHA社製)はRebDrive PCカードDongleの動作に影響を及ぼす場合があります。RebDrive CP カードDongleで接続を行う際にはB'sCrewで初期化されたハードディスクを使用したり、B'sCrewのドライ バが上書きされてしまう設定では使用しないで下さい。

#### 5.5.1.1 ドライバソフトウェア

特に必要ありません。

#### 5.5.1.2 RebDrive PCカードDongleの接続と取り外し

・接続

ハードディスクを搭載した本製品をPowerBook本体のPCカードスロットすることで利用できます。

・取り外し

本製品よりマウントされているハードディスクアイコンの全てをゴミ箱に入れる操作を行いますと、ハードディスクへのマウントが解除されます。その後PCカードDongleを取り外して下さい。

#### 5.5.1.3 Mac OSにおけるパーティションの基本

ハードディスクがオペレーティングシステムによって認識されて使用可能になるためには、パーティションを作成し、指定したファイルシステムによりフォーマットすることが必要です。

#### ・ファイルシステムの種類

本製品では以下のフォーマットをサポートしています。

HFS: 標準パーティション, Mac OS 7.6から利用できます。

領域の大きさに4ギガバイトの制限があります。

HFS+: 拡張されたパーティション, Mac OS 8.1以降で利用できます。

File Exchange: Windowsとコンパチブルなパーティション

< 注意!>

File Exchangeでは、ファイルの互換性に問題が生じる場合があるので、通常のご利用ではお勧めいたしません。

・パーティションのルール

Mac OS では、ハードディスク1台につき最大8個までのパーティション作成が可能です。

# 5.5.1.4 パーティションの設定

パーティションの設定は、Mac OSに標準添付の「ドライブ設定」で行います。

1)「ドライブ設定の起動」

システムの入ったディスクから「Applications (Mac OS 9)」 「ユーティリティ」 「ドライブ設定」を 選択し、そのフォルダの中にある「ドライブ設定」を起動してください。

<u>RebDrive 2.5 Dongle インストールガ</u>イド 30 Copyı

< 注意!>

システムによってはプログラムの場所が「ユーティリティ」 「ドライブ設定」の中となっています。

2) ハードディスクの選択

ハードディスクを搭載した本製品をPCカードスロットに挿入します。タイプ名が「PC CARD」と示されているディスクが本製品ですのでそれを選択して、「初期化」をクリックします。

| ドライ                                          | ブ設定                     |                   |             |   |
|----------------------------------------------|-------------------------|-------------------|-------------|---|
| ドライブの一覧                                      |                         |                   |             |   |
| 「リューム名                                       | <u> </u>                | א ID              | LUN         |   |
| MacOS9、MacOSX、Data<br>のVD-ROM ドライブ><br>各称未設定 | ATA<br>ATAPI<br>PC CARD | 2 0<br>0 0<br>3 0 | 0<br>0<br>0 |   |
|                                              |                         |                   |             | Ť |
| ドライブ、次にファンクションを                              | 選択してください。               | •                 |             |   |
|                                              |                         |                   |             |   |
|                                              |                         | 初期                | 化           |   |
|                                              |                         |                   |             |   |

3)パーティションの作成

「次のボリュームにある全てのデータを初期化します」というメッセージが表示されます。そのまま1ボ リュームで初期化する場合には「初期化」ボタンを押せば初期化されます。細かく設定を分ける場合は、 「カスタム設定」を押してください。

|        | 初期化                                |           |
|--------|------------------------------------|-----------|
|        | 次のボリューム上にあるすべてのデータ<br>を初期化します:     |           |
|        | <dos ボリューム=""></dos>               |           |
|        | ×                                  |           |
|        | 新しいパーティション:1 Mac OS<br>初期化オプション:なし |           |
| (カスタム) | 没定… キャンセル 初期化                      | (図16:初期化) |

4)パーティションのサイズの選択(「カスタム設定」-ドライブ) 「カスタム設定」では、一番上の「ドライブ」部分でパーティションの数を選択します。

<u>RebDrive 2.5 Dongle インストールガイド 31</u>

|                                   | カスタム設定                                           |       |
|-----------------------------------|--------------------------------------------------|-------|
| ドライブ                              |                                                  |       |
| ボリュ - ム名:<br>パ - ティション概要:<br>全容型: | <マウントなし><br>3 パーティション ◆<br>38154 MB              |       |
|                                   | ボリューム皆報                                          |       |
| 名称末設定                             | 名前: 名称未設定 8<br>タイプ: Mac OS 拡張 ◆<br>サイズ: 20000 MB |       |
| 名称末設定 2                           | パーティション概要、ファイルタイプを選択して、ポリュームのサイズ<br>を変更してください。   |       |
| 名称末設定 3                           | ヒント:小さいボリュームを選択するには、Tab キーを使います。                 |       |
|                                   | <u>キャンセル</u> OK<br>(図17:カス・                      | タム設定) |

5)ファイルシステムの種類の選択(「カスタム設定」-ボリューム)

分けたバーティションを一つづつ選択します。、右側の「ボリューム情報」でボリュームのタイプと容量を 選択します。通常は「Mac OS 拡張」が選ばれています。容量は数字(単位:メガバイト)で入力できま す。全てのパーティションに対し、ボリューム情報が確定したら「OK」ボタンを押します。3)の画面に 戻りますので、そこで「初期化」を押します。

# 5.5.1.5 ドライブのフォーマットとマウント

| リューム名               | タイプ          | バス | ID | LUN |      |  |
|---------------------|--------------|----|----|-----|------|--|
| acOS9, MacOSX, Data | ATA          | 2  | 0  | 0   |      |  |
| VD-ROM ドライプ>        | ATAPI        | 0  | 0  | 0   |      |  |
| 称未設定、名称未設定 2、名科     | h未設… PC CARI | 3  | 0  | 0   |      |  |
|                     |              |    |    |     | -    |  |
|                     |              |    |    |     |      |  |
|                     |              |    |    |     | ~~~~ |  |

ドライブ設定で、フォーマットも自動的に行われ、ボリューム毎にマウントされます。

# 5.5.2 USB2.0 Dongle

2002年11月現在、AppleではUSB2.0のインターフェースを標準で用意していないため ここでは、USB1.1での動作について説明します。

# 5.5.2.1 ドライバソフトウェア

Mac OS では、Mac OS 9.1以降に対応しています。 ドライバは、OS側でサポートされているのでドライバのインストールは不要です。

#### 5.5.2.2 USB2.0 Dongleの接続と取り外し

・接続

ハードディスクを搭載した本製品をMacintosh本体のUSBインターフェース・ポートに装着することで利用できます。

・取り外し

本製品よりマウントされているハードディスクアイコンの全てをゴミ箱に入れる操作を行いますと、ハード ディスクへのマウントが解除されます。その後USB2.0 Dongleを取り外して下さい。

# 5.5.2.3 Mac OS におけるパーティションの基本

Mac OS PCカードの項目と内容は同じです。 5.5.1.3をご参照下さい。

# 5.5.2.4 パーティションの設定

パーティションの設定は、Mac OSに標準添付の「ドライブ設定」は利用できません。パーティションの 分割は、Shining Drive Seupを使います。

1) Shining Drive Setupの起動

同梱されているCD-ROMをマウントすると、画面に「Software for Mac v2」というCDが現れます。こちらのCDの中の「Utilities」フォルダの中に「Shining Drive Setup」というソフトウェアがありますので配してください。

2) ハードディスクの選択

List of drivesというウィンドウが開き、マウントしているドライブが、InterfaceとVolume name 義がでます。このとき、InterfaceがUSBのドライブを選択し、ウィンドウの右下の「Initialize…」というボ タンを押してください。

|            | Shining Drive S       | etup : Drive List |            |
|------------|-----------------------|-------------------|------------|
| List of    | drives                |                   |            |
| Interface  | Yolume name(s)        |                   |            |
| USB        | ñ≌èÃñ¢ê⊳íË            |                   |            |
| ATA        | MacOS9,MacOSX,Data    |                   |            |
| ATPI       | Software for Mac v2   |                   | <u></u>    |
|            |                       |                   | Ŧ          |
| This drive | e can be initialized. |                   |            |
|            |                       |                   |            |
|            |                       |                   |            |
|            |                       |                   | Initialize |
|            |                       |                   |            |
|            |                       |                   |            |

<u>RebDrive 2.5 Dongle インストールガイド</u>

# 3)パーティションの作成

「Data on the following volumes will be destroyed」 (初期化する場合は、以下のボリュームが消失されます)

のメッセージが表示され、現在のパーティションが表示されます。

初期化する場合は、「initialize」ボタンを押してください。さらに細かくパーティションの設定を分ける場合は、「Custom Setup…」ボタンを押してください。

| Shining Drive Setup : Initialize 📃 🗌                                                                                                    |                               |
|----------------------------------------------------------------------------------------------------|-------------------------------|
| Data on the following volumes will be destroyed:<br>ñ≌èÃñ¢ê>íË<br>▲                                                                                         |                               |
| Default partitioning scheme:1 partition<br>Default initialization options:None                                                                              |                               |
| Custom Setup Cancel Initialize                                                                                                    |                               |
|                                                                                                    | Ⅰ(図 2 0 :初期化)<br>を選択します。<br>■ |
|                                                                                                    |                               |
| _ Drive                                                                                                    |                               |
| Volumes       Volume Info         ñ≌èĂň¢ê>íË       Name:       名称未設定         37.26       Type :       Mac OS Extended         Size :       37.26       GB ◆ |                               |
| Select a partitioning scheme, a file system type, and enter the volume name and size.                                                                       |                               |
| Cancel OK                                                                                                    | 」<br>(図21:Custom Setup)       |

<u>RebDrive 2.5 Dongle インストールガイド</u>

#### 5)ファイルシステムの種類の選択

分けたバーティションを一つづつ選択します。、右側の「Volume Info」でボリュームのタイプと容量を 選択します。通常は「Mac OS Extended(Mac OS 拡張)」が選ばれています。容量は数字(単位:メガバイト、ギガバイト、パーセンテージの中から一つを選択)で入力できます。

全てのパーティションに対し、ボリューム情報が確定したら「OK」ボタンを押します。3)の画面に戻 りますので、そこで「Initialize(初期化)」を押します。

#### 5.5.2.5 ドライブのフォーマットとマウント

ドライブ設定で、フォーマットも自動的に行われ、ボリューム毎にマウントされます。

#### 5.5.3 FireWire Dongle

FireWire Dongleは、Mac OS 9以降で動作します。

#### 5.5.3.1 ドライバソフトウェア

Mac OS 9.1以降ではドライバソフトのインストールは必要ありません。

Mac OS 9からMac OS 9.04までは、CD-ROMからドライバをインストールする必要があります。次の3点を確認してください。

1) 同梱されているCD-ROMをマウントすると、画面に「Software for Mac v2」というCDが現れます。 こちらのCDの中の「Drivers」->「FWIDE」->「MacOS」フォルダの中に「Shining Firewire **Soge** Driver」というファイルがありますので、システムフォルダにコピーしてください。このファイルは機能拡 張ですので、機能拡張フォルダーへ割り振られます。

 2) 更に「Drivers」->「FWIDE」->「MacOS」フォルダーから「ATAManager」をシステムフォルダーへ コピーして下さい。このファイルは機能拡張ではないので、そのままシステムフォルダに置かれます。
 3) FireWire機能拡張はバージョン2.4以降に対応しています。

FireWire機能拡張のバージョンを確認するには、「コントロールパネル」「機能拡張マネージャ」を実行し 「FireWire Enabler」「Fire Support」のバージョンを確認してください。

#### 5.5.3.2 FireWire Dongleの接続と取り外し

・接続

ハードディスクを搭載した本製品をPowerBook本体のFireWireポートに装着することで利用できます。 ・取り外し

本製品よりマウントされているハードディスクアイコンの全てをゴミ箱に入れる操作を行いますと、ハード ディスクへのマウントが解除されます。その後FireWire Dongleを取り外して下さい。

#### 5.5.3.3 MacOSにおけるパーティションの基本

Mac OS PCカードの項目と内容は同じです。 5.5.1.3をご参照下さい。

#### 5.5.3.4 パーティションの設定

Mac OS 9.1以降の場合、標準のドライブ設定では、パーティションの分割ができません。この場合は、 Shining Drive Setupを利用します。--> 5.5.2.3 を参照下さい。 Mac OS 9 - 9.04の場合、ドライブ設定によってパーティションの分割することができます。--> 5.5.1.3 を参照下さい。

#### 5.5.3.5 ドライブのフォーマットとマウント

ドライブ設定またはShining Drive Setupで、フォーマットも自動的に行われ、ボリューム毎にマウントされます。

#### 5.6 Mac OS X

Mac OS Xでは、USB2.0 DongleとFireWire Dongleが対応しています。PCカードDong応は進せん。

#### 5.6.1 USB2.0 Dongle

#### 5.6.1.1 ドライバソフトウェア

Mac OS Xでは、OS側でサポートされているのでドライバのインストールは不要です。

#### 5.6.1.2 USB2.0 Dongleの接続と取り外し

・接続

ハードディスクを搭載した本製品をMacintosh本体のUSBインターフェース・ポートに装着することで利用できます。

・取り外し

本製品よりマウントされているハードディスクアイコンの全てをゴミ箱に入れる操作を行いますと、ハードディスクへのマウントが解除されます。その後USB2.0ドングルを取り外して下さい。

#### 5.6.1.3 Mac OS Xにおけるパーティションの基本

ハードディスクがオペレーティングシステムによって認識されて使用可能になるためには、パーティションを作成し、指定したファイルシステムによりフォーマットすることが必要です。

・ファイルシステムの種類

本製品では以下のフォーマットをサポートしています。

- HFS: 標準パーティション, Mac OS 7.6からサポートされているパーティションで、 領域の大きさに4ギガバイトの制限があります。
- HFS+: 拡張されたパーティション, Mac OS 8.1以降からサポートされているパーティ ションで、領域の大きさは事実上制限がありません。
- UFS: UNIXファイルシステムパーティション。4.3BSDと互換性を持つパーティション です。このファイルシステム上ではMac OS環境は動作しません。

・パーティションのルール

Mac OSでは、1台につき最大8個までの制限がありましたが、Mac OS Xでは、9個以上パーティションを作成することができます。

#### 5.6.1.4 パーティションの設定

パーティションの設定は、Mac OS Xに標準添付の「ディスクユーティリティ」で行います。

1) ディスクユーティリティの起動

システムの入ったディスクから「Applications」「Utilities」を選択し、そのフォルダの中にある「Disk Utility」を起動してください。

2) ハードディスクの選択

ハードディスクを搭載した本製品をUSBインターフェース・ポートに挿入します。 ウィンドウの左側に本製品に搭載されたドライブが示されますので、それをクリックします。右側のメ ニューの「情報」をクリックすると「接続バス」が「USB」であることを確認してください。

| 1 ディスク と 0 ボリューム が選択され<br>44.71 GB<br>MacOSX<br>MacOS9 | hました 情報 First Aid 消去 パーティション RAID                                                                                            |  |
|--------------------------------------------------------|----------------------------------------------------------------------------------------------------|--|
| 44.71 GB<br>MacOSX<br>MacOS9                           |                                                                                                    |  |
| ■ Data<br>■ bootstrap<br>■ 37.26 CB<br>■ 名称未設定         | ディスクの説明: IC25N040 ATCS05-0 Media<br>全体のサイズ: 37.26 CB (40,007,761,920 バイト)<br>接続バス: USB<br>接続 ID: 不明<br>ディスク書き込み状況: 読み込み/書き込み |  |
| (●) 変更できないようにするには                                      | はカギをクリックします。                                                                                                    |  |

3)パーティションの作成

左側のメニューの「パーティション」を選択します。「ボリュームの方式」で、パーティションの数を選択 します。現在の設定から変更するには、「現在の設定」メニューバーを押して、パーティションの数を変更 します。

| イスクと 0 ボリューム た                                                                                                    | 「選択されました 情報 First                                                                                                    | Aid 消去 パーティション RAID                                                                                                    |  |  |  |  |  |  |
|----------------------------------------------------------------------------------------------------|----------------------------------------------------------------------------------------------------|----------------------------------------------------------------------------------------------------|--|--|--|--|--|--|
| <ul> <li>¥4.71 CB</li> <li>MacOSX</li> <li>MacOS9</li> <li>Data</li> <li>bootstrap</li> <li>37.26 CB</li> <li>▲ 名称未設定</li> </ul> | 現在の設定<br>1パーティション<br>2パーティション<br>マ 3 バーティション<br>4 パーティション<br>5 パーティション<br>6 パーティション<br>7 パーティション<br>8 パーティション<br>8 パーティション | ボリューム情報<br>名前: 名称未設定<br>フォーマット: Mac OS 拡張<br>サイズ: 12.30 GB                                                                                     |  |  |  |  |  |  |
|                                                                                                    | 名称未設定 2                                                                                                    | ■ 変更できないようにする<br>オブション<br>■ Mac OS 9 ディスクドライバをインストール<br>このオブションを選択しないと、Mac OS 9 を実行す<br>るコンピュータでこの装置を使用できなくなります。<br>このオブションは Classic には影響しません。 |  |  |  |  |  |  |
|                                                                                                    | 名称未設定 3                                                                                                    | ボリュームの方式を選択し、ボリューム名とファイル<br>システムのタイプを選択して、ボリュームのサイズを<br>変更します。<br>このディスクは初期化できます。                                                              |  |  |  |  |  |  |
|                                                                                                    | (分割) (削除)                                                                                                    | (元に戻す) (パーティション)                                                                                                    |  |  |  |  |  |  |

(図23:パーティション数選択)

<u>RebDrive 2.5 Dongle インストールガイド</u>

4)パーティションのサイズとファイルシステムの選択

それぞれのパーティションを選択し、右上部の「ボリューム情報」で、「名前」「フォーマット」「サイズ」を決定します。

< 注意!>

フォーマットを選ぶ時、UNIXファイルシステムは、MacOS環境ではマウントできません。

# 5.6.1.5 ドライブのフォーマットとマウント

全てのパーティションについて、「ボリューム情報」を定義し終えたら、右下の「パーティション」ボタン を押します。一度確認の画面がでてきます。そこで更に「パーティション」のボタンを押しますとドライブ のフォーマットを開始します。フォーマットが完了するとドライブをマウントします。

| 000                                                                   | ディスクユーテ                                          | ィリティ                                                                                                    |                                                                                                    |         |           |
|-----------------------------------------------------------------------|--------------------------------------------------|----------------------------------------------------------------------------------------------------|----------------------------------------------------------------------------------------------------|---------|-----------|
| 1 ディスク と 0 ボリュー<br>44.71 GB<br>MacOSX<br>Data<br>bootstrap<br>2 06 CB | 警告1<br>新規ボリュームを保存する<br>去されます。この操作は<br>てもよるしいですか? | らと、既存のボリュームはすべて消<br>なり消せません。この操作を実行し<br>セル パーティション                                                                                                    | RAID<br>定<br>広張 ;                                                                                                   |         |           |
| ■ 37.20 UB ■ 24 和未設定                                                  | 名称未設定<br>名称未設定 2<br>名称未設定 3<br>分割                | サイズ: 12.30<br>② 変更できない<br>オブション<br>✓ Mac OS 9 ディスクドラ<br>このオブションを選択しない2<br>るコンピュータでこの装置を付<br>このオブションは Classic にに<br>ポリュームの方式を選択した、2<br>システムのタイプを選択して、<br>変更します。<br>このディスクは初期化できます<br>元に戻す | GB<br>へようにする<br>イバをインストール<br>な、Mac OS 9 を実行す<br>即できなくなります。<br>影響しません。<br>パリューム名とファイル<br>ポリュームのサイズを<br>す。<br>パーティション |         |           |
| (1) 変更できないよ                                                           | うにするにはカギをクリックします。                                |                                                                                                    |                                                                                                    | ▲(図 2 4 | パーティションを選 |

#### 5.6.2 FireWire Dongle

FireWire DongleはMac OS Xで動作します。

# 5.6.2.1 ドライバソフトウェア

Mac OS X上で FireWire Dongleを利用するために新たなドライバソフトウェアをインストールする必要はあ りません。

- 5.6.2.2 FireWire Dongleの接続と取り外し
- 5.6.2.3 Mac OS Xにおけるパーティションの基本
- 5.6.2.4 パーティションの設定
- 5.6.2.5 ドライブのフォーマットとマウント

基本的にUSB2.0 Dongleと同じです。5.6.1.2 - 5.6.1.5 を参照下さい。

# 5.7 Linux

Linuxでは、PCカード DongleとUSB2.0 Dongleが動作します。 Linuxには多数のディストリビューション及びバージョンがあり、全ての動作確認をするのは不可能です。 そこで、以下では

・Intel系はRedHat Linux 7.3 FTP版

・Macintosh系はYellow Dog Linux 2.2日本語版

を題材にして説明します。これ以外のディストリビューション及びバージョンにおいては、

・カーネルのバージョン

・モジュールの組込状況

・パッケージソフトウェアのインストール状況

といったソフトウェアの状態によって動作状況が変化しますので、ご注意下さい。

# 5.7.1 PCカード Dongle

Intel系Linuxでは動作します。 Mac系Linux、特にYellow Dog Linux 2.2日本語版では、PC的用の ストレージデバイスを認識させるためのモジュールが標準で組み込まれていないために動作しません。この モジュールが組み込まれているディストリビューションやバージョンではPCカードDongleが動作するかも しれません。

# 5.7.1.1 ドライバソフトウェア

Linuxでは、ディストリビューションやインストール方法によって、pcmciaのサービスが入っているかどう かが異なっています。本製品を動作させるためには、pcmciaのサービスが入っていることが必要です。 Red Hat 7.3 ftp版では、標準でインストールされますので、必要ありません。

# 5.7.1.2 PCカードDongleの接続と取り外し

・接続

ハードディスクを搭載した本製品をコンピュータ本体のPCカードスロットに装着することで利用できま す。PCカードスロットに本製品を差し込んだ時に「ピッ」という認識音が二度鳴り、ストレージデバイス として認識されます。すでにフォーマットされている場合、例えば、PCカードDongleが /dev/hdc1 、マ ウントポイントが /mnt/rebdriveとすると、以下のようにマウントします。

# mount /dev/hdc1 /mnt/rebdrive

・取り外し

マウントされているハードディスクをumountコマンドによりアンマウントすることにより、取り外すことができます。上記の例だと、次のようにしてマウントを解除し、ドングルを取り外してください。

# umount /dev/hdc1 /mnt/rebdrive

# 5.7.1.3 Linuxにおけるパーティションの基本

ハードディスクがオペレーティングシステムによって認識されて使用可能になるためには、パーティション を作成し、指定したファイルシステムによりフォーマットすることが必要です。

Linuxでは、標準的に用いられるファイルシステムはext2ですがそれ以外に様々なファイルシステムをサポートしています。対応しているファイルシステムについては、それぞれのディストリビューションのドキュメントを参照下さい。

<u>RebDrive 2.5 Dongle インストールガイド 39</u>

# 5.7.1.4 パーティションの設定

パーティションの設定は、シェル環境で管理者権限(通常はroot)で行います。 Linux上ではfdiskコマンドが用意され、パーティションの設定はfdiskコマンドで行います。

1)デバイスの場所の確認

fdiskコマンドを実行する前に、デバイスの場所を確認します。 ハードディスクを搭載した本製品をPCカードスロットに挿入します。 「ピッ」という認識音が二度鳴り、ストレージデバイスとして認識されます。 /var/log/messagesのログファイルで、認識されたデバイス名などを確認します。

5 05:58:25 localhost cardmgr[689]: initializing socket 0 Dec 5 05:58:25 Tocarnost cardmgr[689]: Thirtrain2ring Socket 0 5 05:58:25 Tocalhost cardmgr[689]: socket 0: ATA/IDEDiBikxed 5 05:58:25 Tocalhost cardmgr[689]: executing: 'modpeobe' id 5 05:58:28 Tocalhost kernel: ide-floppy driver 0.99.newide 5 05:58:31 Tocalhost kernel: hdc: TC25N040ATCS05-0,SKATdriDe 5 05:58:31 Tocalhost kernel: ide1 at 0x100-0x107,0xt10e 3on 5 05:58:31 Tocalhost kernel: ide-floppy driver 0.99.newide 5 05:58:31 Tocalhost kernel: ide-floppy driver 0.99.newide 5 05:58:31 Tocalhost kernel: hdc: 78140160 sectorsMB≬40008898KiB Cache, Dec Dec Dec Dec Dec Dec Dec CHS=77520/16/63 5 05:58:31 localhost kernel: hdc: hdc1 Dec 5 05:58:31 localhost kernel: ide\_cs: hdc: Vcc = 5.0,0 Vpp = 5 05:58:31 localhost cardmgr[689]: executing: './ide hdcárt 5 05:58:31 localhost cardmgr[689]: + invalid line /partĭpirons: '6' Dec Dec Dec

ハードディスクデバイス名はhdcで、IBMの40GBのディスクとして認識されていることがわかります。

2) fdiskによるパーティションの作成

シェル環境からfdiskコマンドを実行してください。通常は/sbin/fdiskにあります。 ハードディスクデバイスがhdcと認識されているので、パラメータに/dev/hdcを記述します。

[root@localhost log]# /sbin/fdisk /dev/hdc このディスクのシリンダ数は 77520 に設定されています。 間違いではないのですが、1024 を超えているため、以下の場合 に問題を生じうる事を確認しましょう: 1) ブート時に実行するソフトウェア (例. バージョンが古い LILO) 2) 別の OS のブートやパーティション作成ソフト (例. DOS FDISK, OS/2 FDISK)

コマンド (m でヘルプ):

・現状のパーティションの確認 現在のハードディスクのパーティションを見るため、「p」コマンドで確認します。今のところ何も設定 されていません。

コマンド (m でヘルプ): p ディスク /dev/hdc: ヘッド 16, セクタ 63, シリンダ 77520 ユニット = シリンダ数 of 1008 \* 512 バイト デバイス ブート 始点 終点 ブロック ID システム コマンド (m でヘルプ):

<u>RebDrive 2.5 Dongle インストールガイド</u>

・新しいパーティションの作成

新たにパーティションを作るため「n」コマンドで作成します。基本領域の一番目に先頭シリンダが1, 最終シリンダが77520となるパーティションを作成しました。

コマンド (m でヘルプ): n コマンドアクション e 拡張 p 基本領域 (1-4) p 領域番号 (1-4): 1 最初 シリンダ (1-77520, 初期値 1): 1 終点 シリンダ または +サイズ または +サイズM または +サイズK (1-77520, 初期値 77620): 7752 コマンド (m でヘルプ):

・作成されていることを確認

現在のハードディスクのパーティションを見るため、「p」コマンドで確認します。一つのLinuxパー ティションが設定されました。

コマンド (m でヘルプ): p ディスク /dev/hdc: ヘッド 16, セクタ 63, シリンダ 77520 ユニット = シリンダ数 of 1008 \* 512 バイト デバイス ブート 始点 終点 ブロック ID システム /dev/hdc1 1 77520 39070048+ 83 Linux コマンド (m でヘルプ):

・パーティションの書き込み

現在の設定をハードディスクに書き込むため、「w」コマンドを実行します。以下では、パーティションが正常に書き込まれたことを示しています。

コマンド (m でヘルプ): w 領域テーブルは交換されました!

ioctl() を呼び出して領域テーブルを再読込みします。

警告: DOS 6.x 領域を作成、または変更してしまった場合は、 fdisk マニュアルの追加情報ページを参照してください。 ディスクを同期させます。 [root@localhost log]#

#### 5.7.1.5 ドライブのフォーマットとマウント

1)フォーマット

作成したパーティションをフォーマットさせるには、mkfsコマンドを用います。通常は、/sbin/mkfsに 存在します。パラメータにはパーティションのデバイスファイル名を入力します。容量が多い場合は多少時 間がかかります。以下は、フォーマットが完了するまでのメッセージを示しています。

<u>RebDrive 2.5 Dongle インストールガイ</u>ド 41

[root@localhost log]# /sbin/mkfs /dev/hdc1 mke2fs 1.27 (8-Mar-2002) Filesystem label= OS type: Linux Block size=4096 (log=2) Fragment size=4096 (log=2) 4889248 inodes, 9767512 blocks 488375 blocks (5.00%) reserved for the super user First data block=0 299 block groups 32768 blocks per group, 32768 fragments per group 16352 inodes per group Superblock backups stored on blocks: 32768, 98304, 163840, 229376, 294912, 819200, 884736, 160**6632**08,2 4096000, 7962624 Writing inode tables: done Writing superblocks and filesystem accounting information: done This filesystem will be automatically checked every 20 mounts or 180 days, whichever comes first. Use tune2fs -c or -ideto overri [root@localhost log]#

#### 2)マウント先ディレクトリの確認

OS側にディスクを組み込む場所のディレクトリを作成します。通常は、/mnt以下に任意の名前でディレクトリを作成します。パーティションが複数ある時は、それぞれに対応するディレクトリを作成します。

# mkdir /mnt/rebdrive

#### 3)マウントコマンドの実行

次に、実際のマウントを実行します。最初のパラメータにパーティションのデバイスファイル名を、2つ 目のパラメータにマウント先のディレクトリ名を入力します。

#mount /dev/hdc1 /mnt/rebdrive

4)マウントを確認

Г

マウントの確認方法はいろいろありますが、ここでは、「df」コマンドによって確認します。 以下の例では、一番最後の行に、/dev/hdc1がマウントされていることを示しています。

| [root@localhost | mnt]# | df |           |         |      |                   |         |       |           |          |
|-----------------|-------|----|-----------|---------|------|-------------------|---------|-------|-----------|----------|
| Filesystem      |       |    | 1k-blocks | Used    | Ava  | il <b>a</b> ble l | lse% Mo | unted |           |          |
| /dev/hda2       |       |    | 5469332   | 1242356 |      | 3949148           | 24%     | /     |           |          |
| /dev/hda1       |       |    | 5120      | 6       | 8871 |                   | 39691   | 19%   | /boot     |          |
| none            |       |    |           | 63284   |      | 0                 |         | 63284 | 4 0%      | /dev/shm |
| /dev/cdrom      |       |    | 612012    | 61201   | 2    | m                 | 0       | 100%  | /mnt/cdro |          |
| /dev/hdc1       |       |    | 38456308  |         | 20   | <b>3650</b> 27    | 788     | 1% /r | nnt/rebd  |          |
| [root@localhost | mnt]# |    |           |         |      |                   |         |       |           |          |
|                 |       |    |           |         |      |                   |         |       |           |          |

<u>RebDrive 2.5 Dongle インストールガイド</u>

٦

#### 5.7.2 USB2.0 Dongle

Intel系Linux、Mac系Linux共に、USB外部ストレージとして認識します。動作環境の制約から、USB1.1 での動作確認しか行っていません。ここでは、USB1.1での動作方法について説明します。

# 5.7.2.1 ドライバソフトウェア

Intel系,Mac系ともにMass Strage Driverが利用できることが必要です。また、安定性の点からカーネル 2.4以降のシステムの利用を推奨します。USBストレージデバイスは、SCSI機器とみなされて認識されることに注意してください。

# 5.7.2.2 USB2.0 Dongleの接続と取り外し

・接続

ハードディスクを搭載した本製品をコンピュータ本体のUSBポートに接続することで利用できます。すでに フォーマットされている場合、例えば、USB2.0 Dongleが /dev/sda1、マウントポイントが/mnt/rebobriv だとすると、次のようにしてマウントします。

# mount /dev/sda1 /mnt/rebdrive

・取り外し

マウントされているハードディスクをumountコマンドによりアンマウントしたあと、取り外すことができます。上記の例だと、次のようにしてマウントを解除し、ドングルを取り外してください。

# umount /dev/sda1 /mnt/rebdrive

#### 5.7.2.3 Linuxにおけるパーティションの基本

ハードディスクがオペレーティングシステムによって認識されて使用可能になるためには、パーティション を作成し、指定したファイルシステムによりフォーマットすることが必要です。

Linuxでは、標準的に用いられるファイルシステムはext2ですがそれ以外に様々なファイルシステムをサポートしています。対応しているファイルシステムについては、それぞれのディストリビューションのドキュメントを参照下さい。

# 5.7.2.4 パーティションの設定

パーティションの設定は、シェル環境で管理者権限(通常はroot)で行います。 Linux上ではfdiskコマンドが用意され、パーティションの設定はfdiskコマンドで行います。

1)デバイスの場所の確認 fdiskコマンドを実行する前に、デバイスの場所を確認します。 ハードディスクを搭載した本製品をUSBポートに挿入します。 /var/log/messagesのログファイルで、認識されたデバイス名などを確認します。 下記のメッセージでは、USB Mass Strage DriverがSCSI機器の0番目として初期化されていることがわか ります。但しハードディスクは型番のみ認識されています。

```
<u>RebDrive 2.5 Dongle インストールガイド 43</u>
```

5 09:26:42 localhost kernel: hub.c: USB new device on on best/1, assigned device Dec number 2 Dec 5 09:26:42 localhost kernel: usb.c: USB device 2 d(v@mddab/0x60) is not claimed by any active driver. 5 09:26:45 localhost /etc/hotplug/usb.agent: Setup wabestoor USB product Dec 5ab/60/1106 Dec 5 09:26:46 localhost kernel: SCSI subsystem drivern:Reviewo 5 09:26:46 localhost kernel: Initializing USB Mass Øtóvege..
5 09:26:46 localhost kernel: usb.c: registered newusdrsverage
5 09:26:46 localhost kernel: scsi0 : SCSI emulatiBn Máss Ø\$orage devices
5 09:26:46 localhost kernel: usb-uhci.c: interrupt, Øţatúsame# 1672 Dec Dec Dec usb-uhci.c: interrupt, **ŝ**ţat**ús**ame# 1672 Vendor: IC25N040 CS**U5**d**θ**I: AT Dec 5 09:26:46 localhost kernel: *CS40* Dec Rev: 5 09:26:46 localhost kernel: ANSI SCSI Type: Direct-Access Dec revision: 02 5 09:26:46 localhost kernel: USB Mass Storage supportedregi Dec

2) fdiskによるパーティションの作成

シェル環境からfdiskコマンドを実行してください。通常は/sbin/fdiskにあります。 上記のメッセージからハードディスクデバイス番号はsdaと推測されます。「sda」の「sd」はSCSI機器で あることを示し、「a」は一番最初に認識された機器であることを示します。すでにSCSI機器として認識さ れた機器がある場合は、「a」ではなく、「b」以降と推測されます。 ここでは、パラメータに/dev/sda を記述します。

コマンド (m でヘルプ):

・現状のパーティションの確認

現在のハードディスクのパーティションを見るため、「p」コマンドで確認します。今のところ何も設定 されていません。

| コマンド         | (m でヘルプ): p                 |                          |                |       |      |  |
|--------------|-----------------------------|--------------------------|----------------|-------|------|--|
| ディスク<br>ユニット | /dev/hdc: ヘッド<br>= シリンダ数 of | 64, セクタ 3.<br>2048 * 512 | 2, シリンダ<br>バイト | 38154 |      |  |
| デバイス         | ブート 始点                      | 終点                       | ブロック           | ID    | システム |  |
| コマンド         | (m でヘルプ):                   |                          |                |       |      |  |

・新しいパーティションの作成

新たにパーティションを作るため、「n」コマンドで作成します。基本領域の一番目に、先頭シリンダが 1,最終シリンダが38154となるパーティションを作成しました。 コマンド (m でヘルプ): n コマンドアクション e 拡張 p 基本領域 (1-4) p 領域番号 (1-4): 1 最初 シリンダ (1-38154, 初期値 1): 1 終点 シリンダ または +サイズ または +サイズM または +サイズK (1-38154, 初期値 38454): 3815 コマンド (m でヘルプ):

・作成されていることを確認 現在のハードディスクのパーティションを見るため、「p」コマンドで確認します。一つのLinuxパー ティションが設定されました。

コマンド (m でヘルプ): p ディスク /dev/sda: ヘッド 64, セクタ 32, シリンダ 38154 ユニット = シリンダ数 of 1008 \* 512 バイト デバイス ブート 始点 終点 ブロック ID システム /dev/sda1 1 38154 39069680+ 83 Linux コマンド (m でヘルプ):

・パーティションの書き込み

[root@localhost log]#

現在の設定をハードディスクに書き込むため、「w」コマンドを実行します。以下では、パーティションが正常に書き込まれたことを示しています。

 コマンド (m でヘルプ): w 領域テーブルは交換されました!
 ioctl() を呼び出して領域テーブルを再読込みします。
 警告: DOS 6.x 領域を作成、または変更してしまった場合は、 fdisk マニュアルの追加情報ページを参照してください。 ディスクを同期させます。

5.7.2.5 ドライブのフォーマットとマウント

1)フォーマット

作成したパーティションをフォーマットさせるには、mkfsコマンドを用います。通常は、/sbin/mkfsに 存在します。パラメータにはパーティションのデバイスファイル名を入力します。容量が多い場合は多少時 間がかかります。以下は、フォーマットが完了するまでのメッセージを示しています。

[root@localhost log]# /sbin/mkfs /dev/sda1 mke2fs 1.27 (8-Mar-2002) Filesystem label= OS type: Linux Block size=4096 (log=2) Fragment size=4096 (log=2) 4889248 inodes, 9767420 blocks 488371 blocks (5.00%) reserved for the super user First data block=0 299 block groups 32768 blocks per group, 32768 fragments per group 16352 inodes per group Superblock backups stored on blocks: 32768, 98304, 163840, 229376, 294912, 819200, 884736, 160**6632**08,2 4096000, 7962624 Writing inode tables: done Writing superblocks and filesystem accounting information: done This filesystem will be automatically checked every 20 mounts or 180 days, whichever comes first. Use tune2fs -c or -ideto overri [root@localhost log]#

# 2)マウント先ディレクトリの確認

OS側にディスクを組み込む場所のディレクトリを作成します。通常は、/mnt以下に任意の名前でディレクトリを作成します。パーティションが複数ある場合には、それぞれに対応するディレクトリを作成してください。

# mkdir /mnt/rebdrive

#### 3)マウントコマンドの実行

次に、実際のマウントを実行します。最初のパラメータにパーティションのデバイスファイル名を、2つ 目のパラメータにマウント先のディレクトリ名を入力します。

#mount /dev/sda1 /mnt/rebdrive

#### 4)マウントを確認

Г

マウントの確認方法はいろいろありますが、ここでは、「df」コマンドによって確認します。 以下の例では、一番最後の行に、/dev/hdc1がマウントされていることを示しています。

| [root@localhost<br>Filesystem<br>/dev/hda2 | mnt]# | df | 1k-blocks<br>5469332 | Used<br>1242356 | Ava  | il <b>a</b> ble L<br>3949148 | lse% Mc<br>24% | ounted<br>/ |              |          |
|--------------------------------------------|-------|----|----------------------|-----------------|------|------------------------------|----------------|-------------|--------------|----------|
| /dev/hda1                                  |       |    | 5120                 | 6               | 8871 | 0010110                      | 39691          | ,<br>19%    | /boot        |          |
| none                                       |       |    |                      | 63284           |      | 0                            |                | 63284       | 4 <i>0</i> % | /dev/shm |
| /dev/cdrom                                 |       |    | 612012               | 61201           | 2    | т                            | 0              | 100%        | /mnt/cdro    |          |
| /dev/sda1                                  |       |    | 38455940             |                 | 20   | <b>3650</b> 24               | 136            | 1% /ı       | mnt/rebd     |          |
| [root@localhost                            | mnt]# |    |                      |                 |      |                              |                |             |              |          |
|                                            |       |    |                      |                 |      |                              |                |             |              |          |

RebDrive 2.5 Dongle インストールガイド

# 6. トラブルシューティング

製品に関したトラブルが発生した場合には「RebDriveサポートフォーム」からお問い合わせすることができます。サポートには情報の収集が必要不可欠ですので、できるだけトラブルの具体的な内容を記載して下さい。後ほど、弊社のサポート担当よりご連絡をさせていただきます。

http://www.amulet.co.jp/products/RebDrive/support/

# 7. 主な仕様

各製品の梱包物 RebDrive 2.5 Dongle PCカード+USB2.0+FireWire 型番:AMU-RD25DPUF-S 取扱説明書、ACアダプタ、ドングル (PCカード + USB2.0+FireWire) MC36pinハードディスクケース、ドライバCD-ROM、保証書 RebDrive 2.5 Dongle PCカード 型番:AMU-RD25DPC-S 取扱説明書、ACアダプタ、ドングル(PCカード) MC36pinハードディスクケース、ドライバCD-ROM、保証書 RebDrive 2.5 Dongle USB2.0 型番:AMU-RD25DUSB-S 取扱説明書、ACアダプタ、ドングル(USB2.0) MC36pinハードディスクケース、ドライバCD-ROM、保証書 RebDrive 2.5 Dongle FireWire 型番:AMU-RD25DFW-S 取扱説明書、ACアダプタ、ドングル (FireWire) MC36pinハードディスクケース、ドライバCD-ROM、保証書 RebDrive 2.5 Dongle PCカード 型番: AMU-RD25DPC ドングル仕様:PCカード/IDE 転送速度(理論值:bit/sec):最大16Mbps 対応OS Apple:Mac OS:漢字Talk7.6、Mac OS 8 以降} Windows: Windows95, Windows98, WindowsME, WindowsNT, Windows2000、Windows XP Linux : Red Hat 7.3 (Intel PC) 対応機種 Apple: PCカードスロット搭載のPowerBook PowerBook1400以降 PCMCIA Release2.1 Type II 仕様に準拠した PC:PCカードスロットを装備したPC/AT互換機

RebDrive 2.5 Dongle USB2.0 型番: AMU-RD25DUSB ドングル仕様: USB2.0 転送速度(理論值:bit/sec):最大480Mbps(USB2.0)、最大16Mbps(USB1.1) 対応OS Apple:Mac OS 9.1 以降(USB1.1接続)Mac OS X (USB1.1接続) Windows : Windows ME, Windows 2000, Windows XP Linux:Red Hat 7.3 (Intel PC) Yellow Dog Linux 2.2日本語版 (PPC) 対応機種 Apple:USB標準搭載のPowerMacintosh,Mac,PowerBook G3 ,iBook,PowerBookG4 PC:USB1.1ポートまたはUSB2.0ポートを標準装備した、PC/AT互換機 RebDrive 2.5 Dongle FireWire 型番:AMU-RD25DFW ドングル仕様: ireWire/IEEE-1394/i.Link (UltraDMA対応) 転送速度(理論值:bit/sec):最大400Mbps 対応OS Apple:Mac OS 9.1 以降 Mac OS X Windows: Windows 98SE, WindowsME, Windows2000, WindowsXP 対応機種 Apple:FireWire標準搭載のPowerMacintosh,PowerBook, iBook, iMac PC:FireWire(IEEE-1394、i.Link)ポートを装備したPC/AT互換機 MC36pinハードディスクケース 型番 : (AMU-RD25DHDC) 外形寸法:125mm(W) x 210mm(L) x 40mm(H)

> マニュアル製作: アミュレット株式会社 店頭営業部 2002年12月5日 発行 2002年12月20日 改訂

RebDrive 2.5 Dongle インストールガイド

バスパワー対応、AC 5V 1.5A